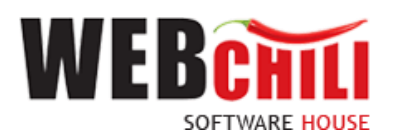

# Podręcznik użytkownika Obsługa procesu-Polecenie zagranicznego wyjazdu służbowego

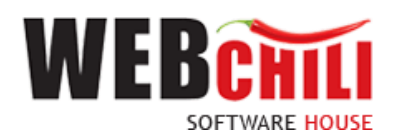

## Spis treści

| 1. |          | Wstęp                                                                                                    | 4           |
|----|----------|----------------------------------------------------------------------------------------------------|-------------|
| 2. |          | Przebieg procesu obsługi Polecenie zagranicznego wyjazdu służbowego                                                                 | 4           |
|    | 2.       | 1. Uruchomienie procesu                                                                                                    | 4           |
|    |          | 2.1.1 Uruchomienie modułu Obsługi procesów                                                                                          | 4           |
|    | 2.       | 2 Rejestracja Polecenia zagranicznego wyjazdu służbowego                                                                            | 4           |
|    |          | 2.2.1 Rozpoczęcie wykonania zadania                                                                                                 | 4           |
|    |          | 2.2.2 Szczegóły zadania                                                                                                    | 9           |
|    |          | 2.2.3 Zapis i potwierdzenie wprowadzonych danych                                                                                    | 12          |
|    | 2.       | 3 Weryfikacja Polecenia zagranicznego wyjazdu służbowego przez Dział Administracyjno - Gospodarc                                    | zy.12       |
|    |          | 2.3.1 Odszukanie zadania do wykonania                                                                                               | 12          |
|    |          | 2.3.2 Rozpoczęcie wykonania zadania                                                                                                 | 13          |
|    |          | 2.3.3 Potwierdzenie akceptacji / odrzucenia                                                                                         | 14          |
|    | 2.<br>pr | 4 Akceptacja wniosku o przejazd samochodem prywatnym dla Polecenia zagranicznego wyjazdu służbo<br>rzez Rektora                     | owego<br>14 |
|    |          | 2.4.1 Odszukanie zadania do wykonania                                                                                               | 14          |
|    |          | 2.4.2 Rozpoczęcie wykonania zadania                                                                                                 | 14          |
|    |          | 2.4.3 Potwierdzenie akceptacji / odrzucenia                                                                                         | 15          |
|    | 2.<br>w  | 5 Weryfikacja Umów/ akceptacja wniosku o przejazd samochodem prywatnym dla Polecenia zagranic<br>yjazdu służbowego przez Dział Kadr | znego<br>15 |
|    |          | 2.5.1 Odszukanie zadania do wykonania                                                                                               | 16          |
|    |          | 2.5.2 Rozpoczęcie wykonania zadania                                                                                                 | 16          |
|    |          | 2.5.3 Potwierdzenie akceptacji / odrzucenia                                                                                         | 17          |
|    | 2.       | 6 Akceptacja Polecenia zagranicznego wyjazdu służbowego                                                                             | 17          |
|    |          | 2.6.1 Odszukanie zadania do wykonania                                                                                               | 17          |
|    |          | 2.6.2 Rozpoczęcie wykonania zadania                                                                                                 | 18          |
|    |          | 2.6.3 Potwierdzenie akceptacji / odrzucenia                                                                                         | 19          |
|    | 2.       | 7 Akceptacja Polecenia zagranicznego wyjazdu służbowego                                                                             | 19          |
|    |          | 2.7.1 Odszukanie zadania do wykonania                                                                                               | 19          |
|    |          | 2.7.2 Rozpoczęcie wykonania zadania                                                                                                 | 19          |
|    |          | 2.7.3 Potwierdzenie akceptacji / odrzucenia                                                                                         | 20          |
|    | 2.       | 8 Akceptacja wniosku o zaliczkę dla Polecenia zagranicznego wyjazdu służbowego przez Kwestora                                       | 20          |
|    |          | 2.8.1 Odszukanie zadania do wykonania                                                                                               | 21          |

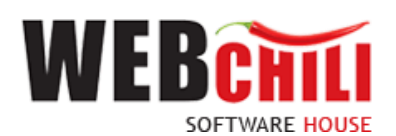

|    | 2.8.2 Rozpoczęcie wykonania zadania                                                             | 21 |
|----|-------------------------------------------------------------------------------------------------|----|
|    | 2.8.3 Potwierdzenie akceptacji / odrzucenia                                                     | 22 |
| 2  | .9 Akceptacja wniosku o zaliczkę dla Polecenia zagranicznego wyjazdu służbowego przez Kanclerza | 22 |
|    | 2.9.1 Odszukanie zadania do wykonania                                                           | 22 |
|    | 2.9.2 Rozpoczęcie wykonania zadania                                                             | 23 |
|    | 2.9.3 Potwierdzenie akceptacji / odrzucenia                                                     | 24 |
| 2  | .10 Akceptacja Polecenia zagranicznego wyjazdu służbowego przez Rektora                         | 24 |
|    | 2.10.1 Odszukanie zadania do wykonania                                                          | 24 |
|    | 2.10.2 Rozpoczęcie wykonania zadania                                                            | 24 |
|    | 2.10.3 Potwierdzenie akceptacji / odrzucenia                                                    | 25 |
| 2  | .11 Informacja o zatwierdzeniu wniosku z możliwością wydruku dokumentu                          | 26 |
|    | 2.11.1 Odszukanie zadania do wykonania                                                          | 26 |
|    | 2.11.2 Rozpoczęcie wykonania zadania                                                            | 26 |
|    | 2.11.3 Zakończenie procesu                                                                      | 27 |
| 3. | Szczegóły zakończonego procesu oraz model BPMN                                                  | 28 |

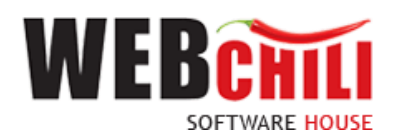

## 1. Wstęp

Polecenie zagranicznego wyjazdu służbowego jest zamodelowanym procesem przepływu pracy, polegającym na wykonywaniu czynności (zadań) przez odpowiednie osoby występujące w procesie.

## 2. Przebieg procesu obsługi Polecenie zagranicznego wyjazdu służbowego

### 2.1. Uruchomienie procesu

Uruchomienie procesu obsługi Polecenia zagranicznego wyjazdu służbowego jest możliwe do zainicjowania tylko i wyłącznie z poziomu modułu Obsługa procesów. Osobą uruchamiającą proces powinien być pracownik posiadający odpowiednie uprawnienia.

### 2.1.1 Uruchomienie modułu Obsługi procesów

Po wykonaniu czynności uruchomienia system zaprezentuje użytkownikowi formularz główny modułu Obsługi procesów. Aby uruchomić proces Polecenia zagranicznego wyjazdu służbowego należy przejść do panelu

Obsługa procesów/ Polecenie zagranicznego wyjazdu służbowego i kliknąć przycisk

|           | Dbsługa procesów                           |               |                    |                                  |            |             |                                            |           | ¢        | 000        | 98  |
|-----------|--------------------------------------------|---------------|--------------------|----------------------------------|------------|-------------|--------------------------------------------|-----------|----------|------------|-----|
| :=        | Polecenie krajowego wyjazdu służbowego     | Polecenie zag | granicznego wyjazo | du służbowego                    |            |             |                                            |           |          |            | Ø   |
| .—        | Polecenie zagranicznego wyjazdu służbowego | Szybk         | ie szukanie        | Q. Wszystkie  Aktywne Archiwalne | Rozpocznij | 🕂 Zadania 🔻 |                                            |           | 0        | <b>ö</b> • |     |
| $\gamma $ | Obleg faktury                              | 10 J          | STATUS (KOD)       |                                  | NUMER      |             | TYTUL                                      | KATEGORIA | ETYKIETA |            | 1   |
| ~~        | Wnioski o zamówienie                       | 119           | W toku             |                                  | 32/2022    |             | Polecenie zagranicznego wyjazdu służbowego |           |          |            | ē., |
| EE        | Rozliczenie delegacji                      | 116           | W toku             |                                  | 29/2022    |             | Polecenie zagranicznego wyjazdu służbowego |           |          |            | a   |
| 9         |                                            | 115           | W toku             |                                  | 28/2022    |             | Polecenie zagranicznego wyjazdu służbowego |           |          |            |     |

Rysunek 1 Lista procesów: Polecenie zagranicznego wyjazdu służbowego

Po uruchomieniu procesu system automatycznie zakłada proces Polecenia zagranicznego wyjazdu służbowego oraz generuje pierwsze zadanie w procesie (KROK 1) polegające na uzupełnieniu formularza delegacji. W celu rozpoczęcia procesu Polecenia zagranicznego wyjazdu służbowego pracownik zobligowany jest do wykonania następujących kroków:

### 2.2 Rejestracja Polecenia zagranicznego wyjazdu służbowego

Po uruchomieniu procesu system w sposób automatyczny wygeneruje pierwsze zadanie w procesie dedykowane dla pracownika uruchamiającego proces.

W celu uzupełniania informacji na Poleceniu zagranicznego wyjazdu służbowego zobligowany jest do wykonania następujących czynności:

#### 2.2.1 Rozpoczęcie wykonania zadania

Po rozpoczęciu procesu Polecenia zagranicznego wyjazdu służbowego system w sposób automatyczny uruchomi nową zakładkę z zadaniem uzupełnienia informacji. Uzupełnienie formularza Polecenia zagranicznego wyjazdu służbowego.

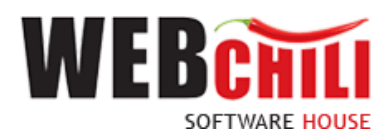

| 🗄 ot    | sługa procesów                                                                                                    |                                                                                                    |          |               |                         |                  |                  |             | 0000       | 8  |
|---------|----------------------------------------------------------------------------------------------------|----------------------------------------------------------------------------------------------------|----------|---------------|-------------------------|------------------|------------------|-------------|------------|----|
| Szczego | Rejestracja Polecenia z<br>Specyfikaja -<br>Operacja: Rejestracja wniosku o deleg<br>Szczegóły operacji: Operacja dodawa | zagranicznego wyjazdu służbow<br>lecję zegraniczną<br>nia lub edycji dokumentu delegacji z możliwością ak | rego     |               |                         |                  |                  |             |            |    |
| y za    | OSOBA DELEGOWANA                                                                                                    |                                                                                                    |          |               |                         |                  |                  |             |            |    |
| adania  | Osoba delegowana:*                                                                                                    | O Pracownik O Student                                                                                     | Inny     |               |                         |                  |                  |             |            |    |
|         | OKRES DELEGACJI                                                                                                    |                                                                                                    |          |               |                         |                  |                  |             |            |    |
|         | Data od: *                                                                                                    |                                                                                                    |          |               |                         |                  |                  |             |            |    |
|         | Data do: *                                                                                                    |                                                                                                    |          |               |                         |                  |                  |             |            |    |
|         | Cel wyjazdu:                                                                                                    | Wybierz                                                                                                   |          | Ŧ             |                         |                  |                  |             |            |    |
|         | Opis celu wyjazdu: *                                                                                                    |                                                                                                    |          |               |                         |                  |                  |             |            |    |
|         | Ewidencja przebiegu pojazdu/Prz                                                                                          | tejazdy:                                                                                                  |          |               |                         |                  |                  | + Dodaj     | 🗑 Usuń 🛛 🤁 |    |
|         | WYJAZD<br>MIEUSCOWOŚĆ                                                                                                    | WYJAZD<br>DATA T                                                                                          | PRZYJAZD | PRZEKROCZENIE | PRZYJAZD<br>MIEJSCOWOŚĆ | PRZYJAZD<br>DATA | ŚRODKI LOKOMOCJI |             |            | U. |
|         | Brak przejazdów delegacji                                                                                                |                                                                                                    | 1000     | GROATET       | MIESSUUVIUSU            | UNIA             |                  |             |            | ч  |
|         |                                                                                                    |                                                                                                    |          |               |                         |                  |                  |             |            |    |
|         | Osoba akceptująca polecenie                                                                                              | Wybierz                                                                                                   |          | Q,            |                         |                  |                  |             |            |    |
|         | Załaczniki:                                                                                                    | Wybierz plik                                                                                              |          | 🖙 o 🖬         |                         |                  |                  |             |            |    |
|         | Uwagi / informacje dodatkowe:                                                                                            |                                                                                                    |          |               |                         |                  |                  |             |            |    |
|         | KOSZTY                                                                                                    |                                                                                                    |          |               |                         |                  |                  |             |            |    |
|         | Inne wydatki:                                                                                                    |                                                                                                    |          |               |                         |                  |                  | 🕂 Dođaj     | 🗑 Usuń 🛛 🤁 |    |
|         | KWOTA                                                                                                    |                                                                                                    | WALUTA   |               | OPIS                    |                  |                  |             |            |    |
|         | Brak koszlów                                                                                                    |                                                                                                    |          |               |                         |                  |                  |             |            |    |
|         | Szacunkowe koszty w PLN:                                                                                                 |                                                                                                    |          |               |                         |                  |                  |             |            |    |
|         | Wnioskowanie o<br>zaliczkę/przedpłatę:                                                                                   |                                                                                                    |          |               |                         |                  |                  |             |            |    |
|         | Wnioskowanie o przejazd<br>samochodem prywatnym /<br>samolotem / pociągiem<br>premium:                                   |                                                                                                    |          |               |                         |                  |                  |             |            |    |
|         |                                                                                                    |                                                                                                    |          |               |                         |                  |                  | ZAPISZ ZATW |            |    |

Rysunek 2 Formularz Polecenia zagranicznego wyjazdu służbowego

Na tym etapie procesu pracownik zobligowany będzie do uzupełnienia formularza Polecenia zagranicznego wyjazdu służbowego, który składa się z pól:

Sekcja Osoba delegowana

| Osoba delegowana:*                                                                          | Pracownik     Student                          | Inny                            |                      |
|---------------------------------------------------------------------------------------------|------------------------------------------------|---------------------------------|----------------------|
| Pracownik:*                                                                                 | Grzegorz Lipski                                | 0.0                             |                      |
| Jednostka organizacvina:*                                                                   | Dział Utrzymania i Testów                      |                                 | 0 9                  |
| seunosika organizacyjna.                                                                    |                                                |                                 |                      |
|                                                                                             |                                                |                                 |                      |
|                                                                                             |                                                |                                 |                      |
|                                                                                             |                                                |                                 |                      |
| Rysunek 3 Formularz Pol                                                                     | lecenia zagranicznego wyjazdu s                | użbowego, sekcja Osoba          | delegowana- Pracowni |
| Rysunek 3 Formularz Pol                                                                     | lecenia zagranicznego wyjazdu s                | łużbowego, sekcja Osoba         | delegowana- Pracowni |
| Rysunek 3 Formularz Pol                                                                     | lecenia zagranicznego wyjazdu s                | łużbowego, sekcja Osoba         | delegowana- Pracowni |
| Rysunek 3 Formularz Pol<br>OBA DELEGOWANA<br>Osoba delegowana: *                            | lecenia zagranicznego wyjazdu s                | łużbowego, sekcja Osoba<br>Inny | delegowana- Pracowni |
| Rysunek 3 Formularz Pol<br>ORA DELEGOWANA<br>Osoba delegowana:*<br>Dane osoby delegowanej:  | lecenia zagranicznego wyjazdu s<br>○ Pracownik | łużbowego, sekcja Osoba         | delegowana- Pracowni |
| Rysunek 3 Formularz Pol<br>DBA DELEGOWANA<br>Osoba delegowana: *<br>Dane osoby delegowanej: | lecenia zagranicznego wyjazdu s<br>O Pracownik | łużbowego, sekcja Osoba         | delegowana- Pracowni |
| Rysunek 3 Formularz Pol<br>OBA DELEGOWANA<br>Osoba delegowana: *<br>Dane osoby delegowanej: | lecenia zagranicznego wyjazdu s                | łużbowego, sekcja Osoba         | delegowana- Pracowni |
| Rysunek 3 Formularz Pol<br>OBA DELEGOWANA<br>Osoba delegowana: *<br>Dane osoby delegowanej: | lecenia zagranicznego wyjazdu s                | łużbowego, sekcja Osoba         | delegowana- Pracowni |

Rysunek 4 Formularz Polecenia zagranicznego wyjazdu służbowego, sekcja Osoba delegowana- Student

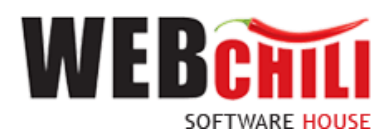

Osoba delegowana -pole wyboru (Pracownik / Student / Inny)

Pracownik – pole wyświetli się w przypadku zaznaczenia Pracownika w polu Osoby delegowanej. Pole zostanie automatycznie uzupełnione danymi Rejestrującego, z możliwością zmiany.

Jednostka organizacyjna - pole wyświetli się w przypadku zaznaczenia "Pracownika" w polu Osoby delegowanej, zostanie automatycznie uzupełnione danymi wskazanego Pracownika. W przypadku przypisania Pracownika do więcej niż jednej Jednostki organizacyjnej, Rejestrujący zobligowany jest do wskazania Jednostki w ramach której składane jest Polecenie zagranicznego wyjazdu służbowego.

Dane osoby delegowanej – pole wyświetli się w przypadku zaznaczenia "Student" lub "Inny" w polu Osoby delegowanej, pole umożliwiające dodanie danych osoby delegowanej.

Sekcja Okres delegacji

Data od – wskazanie daty rozpoczęcia delegacji

| Data od: *                          | 2023-03-01 |                  |    |       |    |    |    |  |
|-------------------------------------|------------|------------------|----|-------|----|----|----|--|
| Data do: *                          | <          | ( MARZEC 2023 -  |    |       |    |    |    |  |
| Cele wyjazdu delegacyjnego:         | Р          | w                | Ś  | с     | Р  | s  | N  |  |
| Opis celu wyjazdu: *                | 27         | 28               | 1  | 2     | 3  | 4  | 5  |  |
|                                     | 6          | 7                | 8  | 9     | 10 | 11 | 12 |  |
|                                     | 13         | 13 14 15 16 17 1 |    |       |    | 18 | 19 |  |
|                                     | 20         | 21               | 22 | 23    | 24 | 25 | 26 |  |
| Ewidencja przebiegu pojazdu/Przejaz | 27         | 28               | 29 | 30    | 31 | 1  | 2  |  |
| WYJAZD<br>MIEJSCOWOŚĆ               | 3          | 4                | 5  | 6     | 7  | 8  | 9  |  |
| Brak przejazdów delegacji           |            |                  | C  | ZISIA | J  |    |    |  |

Data do - wskazanie daty zakończenia delegacji

| OKRES DELEGACJI                     |            |            |               |       |     |    |    |  |  |
|-------------------------------------|------------|------------|---------------|-------|-----|----|----|--|--|
| Data od: *                          | 2023       | 2023-03-01 |               |       |     |    |    |  |  |
| Data do: *                          | 2023-03-03 |            |               |       |     |    |    |  |  |
| Cele wyjazdu delegacyjnego:         | <          |            | MARZEC 2023 - |       |     |    | >  |  |  |
| Opis celu wyjazdu: *                | Р          | w          | Ś             | с     | Р   | s  | N  |  |  |
|                                     |            | 28         | 1             | 2     | 3   | 4  | 5  |  |  |
|                                     | 6          | 7          | 8             | 9     | 10  | 11 | 12 |  |  |
|                                     | 13         | 14         | 15            | 16    | 17  | 18 | 19 |  |  |
| Ewidencja przebiegu pojazdu/Przejaz | 20         | 21         | 22            | 23    | 24  | 25 | 26 |  |  |
| WYJAZD<br>MIEJSCOWOŚĆ               | 27         | 28         | 29            | 30    | 31  | 1  | 2  |  |  |
|                                     | 3          | 4          | 6             | 6     | 7   | 8  | 9  |  |  |
| Brak przejazdów delegacji           |            |            |               | ZISIA | , I |    |    |  |  |

Cel wyjazdu – pole wyboru ze słownika

| OKRES DELEGACJI                     |                                   |                                |        |   |     |   |    |   |  |  |   |  |
|-------------------------------------|-----------------------------------|--------------------------------|--------|---|-----|---|----|---|--|--|---|--|
| Data od: *                          | 2023-03-01<br>2023-03-03          |                                |        |   |     |   |    |   |  |  |   |  |
| Data do: *                          |                                   |                                |        |   |     |   |    |   |  |  |   |  |
| Cele wyjazdu delegacyjnego:         | forum                             |                                |        |   |     |   |    |   |  |  | ٣ |  |
| Opis celu wyiazdu: *                | badania z zakresu medycyny pracy  |                                |        |   |     |   |    |   |  |  |   |  |
|                                     | festiwal                          |                                |        |   |     |   |    |   |  |  |   |  |
|                                     | forum                             | forum                          |        |   |     |   |    |   |  |  |   |  |
|                                     | gala                              |                                |        |   |     |   |    |   |  |  |   |  |
| Ewidencia przebiegu pojazdu/Przejaz | inaugu                            | inauguracja roku akademickiego |        |   |     |   |    |   |  |  |   |  |
| WYJAZD                              | inny                              |                                |        |   |     |   |    |   |  |  |   |  |
|                                     | jubileu                           | isz / ro                       | cznica |   |     |   |    |   |  |  |   |  |
| Brak przejazdów delegacji           | konferencja / konferencja naukowa |                                |        |   |     |   |    |   |  |  |   |  |
|                                     | kongres                           |                                |        |   |     |   |    |   |  |  |   |  |
|                                     | konkurs                           |                                |        |   |     |   |    |   |  |  |   |  |
|                                     | <<                                | <                              | Strona | 1 | z 5 | > | >> | C |  |  |   |  |

Opis celu wyjazdu – pole tekstowe umożliwiające dodanie opisu

Ewidencja przebiegu pojazdu/ Przejazdy:

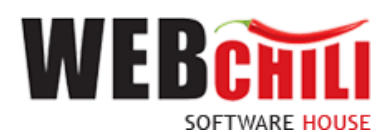

| Ewidencja przeblegu pojazdu Przejazdy: |                  |  |  |  |  |  |  |  |  |
|----------------------------------------|------------------|--|--|--|--|--|--|--|--|
|                                        | WYJAZD<br>DATA 🕇 |  |  |  |  |  |  |  |  |
| Brak przejazdów delegacji              |                  |  |  |  |  |  |  |  |  |
|                                        |                  |  |  |  |  |  |  |  |  |
|                                        |                  |  |  |  |  |  |  |  |  |
|                                        |                  |  |  |  |  |  |  |  |  |
|                                        |                  |  |  |  |  |  |  |  |  |

Rysunek 5 Formularz Polecenia zagranicznego wyjazdu służbowego, sekcja okres delegacji, Ewidencja przebiegu pojazdu/ Przejazdy

W celu dodania przejazdu należy użyć akcji

Dodaj

następnie uzupełnić pola:

Wyjazd miejscowość – pole obligatoryjne, tekstowe
Wyjazd data – pole obligatoryjne, datowe (data i godzina)
Przyjazd Kraj – pole obligatoryjne, wyboru
Przekroczenie granicy – pole obligatoryjne, datowe (data i godzina)
Przyjazd miejscowość – pole obligatoryjne, tekstowe
Przyjazd data – pole obligatoryjne, datowe (data i godzina)
Środki lokomocji – pole obligatoryjne, pole wyboru ze słownika

| Wybierz •                                |  |
|------------------------------------------|--|
| autobus                                  |  |
| pociąg - inne                            |  |
| pociąg - InterCity                       |  |
| pociąg - InterCity EIP/ EIC (pendolino)  |  |
| samochód prywatny (poj. do 900 cm3)      |  |
| samochód prywatny (poj. powyżej 900 cm3) |  |
| samolot                                  |  |
| X Strona 1 z 1      X X C     X          |  |

Rysunek 6 Formularz Polecenia zagranicznego wyjazdu służbowego, sekcja okres delegacji, Ewidencja przebiegu pojazdu/ Przejazdy, pole środki lokomocji

Po uzupełnieniu pól należy zapisać wybór.

W każdym momencie możemy anulować wybór poprzez użycie akcji

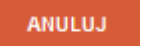

Edycja pozycji dostępna jest na dwuklik, po najechaniu na wybraną pozycję.

**Osoba akceptująca polecenie wyjazdu służbowego** – pole obligatoryjne, umożliwiające wskazanie Osoby, która będzie akceptować Polecenie zagranicznego wyjazdu służbowego.

| Wybór prac   | ownika       |           |     |               |                           |                |
|--------------|--------------|-----------|-----|---------------|---------------------------|----------------|
|              | ię lub nazwi | isko      | Q,  |               |                           |                |
| NAZWISKO     |              | IMIĘ      |     | JEDNOSTKI     |                           |                |
| Borkowska    |              | Katarzyna |     | (ZU) Dział l  | Jtrzymania i Testów, (ZU2 | 2) Konsu ^     |
| Chlebuś      |              | Zofia     |     | (RKG) Kano    | celaria Główna            |                |
| Ciechanowski |              | Andrzej   |     | (DIT) Dział I | nformatyki                |                |
| Dejniak      |              | Dorota    |     | (PRD) Prore   | ektor ds. Dydaktycznych   | ~              |
| <            |              |           |     |               |                           | >              |
| « « s        | trona 1      | z 2 📎     | » C |               | Wyświetlor                | no 1 - 25 z 36 |
|              |              |           |     |               | ZATWIERDŹ WYBÓR           | ANULUJ         |

Rysunek 7 Pole Osoba akceptująca polecenie wyjazdu służbowego, wybór pracownika

**Załączniki** - dowolna liczba załączników - plików powiązanych z Poleceniem zagranicznego wyjazdu służbowego. Aby dodać możliwość załączenia kolejnych plików należy skorzystać z przycisku ze znakiem "+"

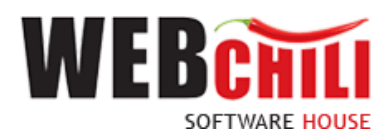

| Załączniki: | Wybierz plik                                  | 늘 🌣 👱 |
|-------------|-----------------------------------------------|-------|
|             | Rysunek 8 Możliwość dodania wielu załączników |       |

**Uwagi/ informacje dodatkowe** - pole opcjonalne, daje możliwość dodania notatki do Polecenia zagranicznego wyjazdu służbowego.

#### Sekcja Koszty

| KOSZTY                                            |                 |        |      |  |         |        |   |
|---------------------------------------------------|-----------------|--------|------|--|---------|--------|---|
| Inne wydatki:                                     |                 |        |      |  | 🕂 Dodaj | 前 Usuń | C |
| KWOTA                                             |                 | WALUTA | OPIS |  |         |        |   |
| Brak kosztów                                      |                 |        |      |  |         |        |   |
|                                                   |                 |        |      |  |         |        |   |
|                                                   |                 |        |      |  |         |        |   |
|                                                   |                 |        |      |  |         |        |   |
|                                                   |                 |        |      |  |         |        |   |
|                                                   |                 |        |      |  |         |        |   |
| Szacunkowe koszty w PLN:                          |                 |        |      |  |         |        |   |
| Wnioskowanie o<br>zaliczke/przedpłate:            | $\checkmark$    |        |      |  |         |        |   |
| Wnioskowana zaliczka w PLN:                       |                 |        |      |  |         |        |   |
| Wnioskowana zaliczka w walucie                    | e:              |        |      |  |         |        |   |
|                                                   | waluta: Wohlarr |        |      |  |         |        |   |
|                                                   | wanta. Trystera |        |      |  |         |        |   |
| Wnioskowanie o przejazd<br>samochodem prywatnym / | $\checkmark$    |        |      |  |         |        |   |
| samolotem / pociągiem<br>premium:                 |                 |        |      |  |         |        |   |
| Aktualne dane samochodu                           |                 |        |      |  |         |        |   |
| prywatnego (marka/model, nr<br>rei pojemność): *  |                 |        |      |  |         |        |   |
| roji pojeninoveji                                 |                 |        |      |  |         |        |   |
|                                                   |                 |        |      |  |         |        |   |

Rysunek 9 Formularz Polecenia zagranicznego wyjazdu służbowego, sekcja koszty

#### Inne wydatki

| Inne wydatù:      | 🕂 Dodaj | 前 Usuń | C |
|-------------------|---------|--------|---|
| KNOTA WALUTA OPIS |         |        |   |
| Brak kosztów      |         |        |   |
|                   |         |        |   |
|                   |         |        |   |
|                   |         |        |   |
|                   |         |        |   |
|                   |         |        |   |
|                   |         |        |   |

Rysunek 10 Formularz Polecenia zagranicznego wyjazdu służbowego, sekcja koszty delegacji, Inne wydatki

W celu dodania Innego wydatku należy użyć akcji

🛉 Dodaj

następnie uzupełnić pola:

Kwota – pole monetarne
Waluta – pole wyboru
Opis – pole tekstowe
Po uzupełnieniu pól należy zapisać wybór.

Szacunkowe koszty w PLN – pole monetarne Wnioskowanie o zaliczkę/ przedpłatę – pole typu chackbox Wnioskowana zaliczka w PLN – pole wyświetli się w przypadku zaznaczenia Wnioskowania o zaliczkę/ przedpłatę, pole monetarne

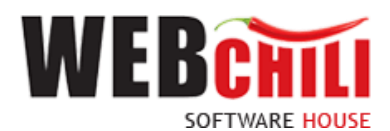

Wnioskowana zaliczka w walucie -

| Vnioskowana zaliczka w walucie: |         |         |   |   |
|---------------------------------|---------|---------|---|---|
|                                 | waluta: | Wybierz | - | + |
|                                 |         |         |   |   |

Rysunek 11 Formularz Polecenia zagranicznego wyjazdu służbowego, sekcja koszty delegacji, Wnioskowana zaliczka w walucie

W celu dodania kolejnej pozycji należy użyć akcji

+

Wnioskowanie o przejazd samochodem prywatnym/ samolotem / pociągiem premium – pole typu chackbox

Aktualne dane samochodu prywatnego (marka/ model, nr rej., pojemność) – pole wyświetli się w przypadku zaznaczenia Wnioskowania o przejazd samochodem prywatnym/ samolotem / pociągiem premium, pole tekstowe, opisowe

Wnioskowanie o przejazd samochodem służbowym - pole typu chackbox

#### 2.2.2 Szczegóły zadania

W każdej chwili można podejrzeć szczegóły inicjowanego Polecenie zagranicznego wyjazdu służbowego, poprzez odkrycie lewego bocznego panelu informacji.

| 間 | Obsługa proceso                                                     | ów                                                                                |                    |          |                                                                                                    |                                                                                                    |                        |
|---|---------------------------------------------------------------------|-----------------------------------------------------------------------------------|--------------------|----------|----------------------------------------------------------------------------------------------------|----------------------------------------------------------------------------------------------------|------------------------|
| 0 | ✓ Wycofaj<br>Szczegóły<br>1899   Rejes                              | 2 Określ wykonawcę                                                                | Przejdź do procesu | Notatk > | Rejestracja Polecenia za<br>Specyfitacja:<br>Operacja: Rejestracja wniosku o delegac<br>Szczegóły operacji: Operacja dodawani | Zagranicznego Wyjazdu służbowego<br>pasta zwanicza<br>ma lub osygi dosumetu delegacji z możliwskał, akaptacji   |                        |
|   | Status: W toku<br>W ramach pro<br>Identyfikator pr<br>W ramach akty | icesu: Delegacja zagraniczn<br>rocesu: 149<br>wwności: 15. Rejestracja wn<br>OPIS | a-wniosek<br>osku  | -30      | Osoba akceptująca połecenie<br>wyjazdu służbowego: *<br>Załączniki:<br>Uwagi / informacje dodatkowe:                          | WyterzQ                                                                                                    | ^                      |
|   | Wykonawca:                                                          | SZCZEG<br>Wnuk Do                                                                 | ĎŁY<br>rota        |          | KOSZTY                                                                                                    | Dodaj                                                                                                    | 🗑 Usuń 🕑               |
|   | Notatki:<br>Data rozpoczęcia                                        | a: 2022-03-                                                                       | 23 08:31           |          | KWOTA<br>Brak kosztów                                                                                                    | RALITA OPIS                                                                                                    | _                      |
|   | Data zakończeni                                                     | a: -                                                                              |                    |          |                                                                                                    |                                                                                                    |                        |
|   |                                                                     |                                                                                   |                    |          | Szacunkowe koszty w PLN:<br>Wnioskowanie o                                                                                    |                                                                                                    |                        |
|   | Dokumenty                                                           |                                                                                   |                    | ⊕ C      | zaliczkę/przedpłatę:<br>Wnioskowana zaliczka w PLN:                                                                           | c internet in the second second second second second second second second second second second second second se |                        |
|   | Operacje                                                            |                                                                                   |                    | 0 C      | Wnioskowana zaliczka w waluci                                                                                                 | ude:                                                                                                    |                        |
|   | Przypisani uży                                                      | tkownicy                                                                          |                    | 0 C      |                                                                                                    | waluta: Wybierz 💌 🔸                                                                                             |                        |
|   | Opinie                                                              |                                                                                   |                    | 0 C      | Wnioskowanie o przejazd<br>samochodem provatovm /                                                                             | $\mathbf{\nabla}$                                                                                               |                        |
|   | Rejestr wartoś                                                      | ici                                                                               |                    | 0C       | samolotem / pociągiem<br>premium:                                                                                             |                                                                                                    |                        |
|   | Rejestr dokum                                                       | ientów                                                                            |                    | O C      | Aktualne dane samochodu<br>prywatnego (marka/model, nr                                                                        | и                                                                                                    |                        |
|   | Konsola                                                             |                                                                                   |                    | 0        | rai naiamnaèèle*                                                                                                    | 24952 2490                                                                                                    | ERDŹ I PRZEKAŻ ZADANIE |

Rysunek 12 Prezentacja szczegółów rejestracji Polecenia zagranicznego wyjazdu służbowego

Dostępne akcje dla rejestrowanej delegacji:

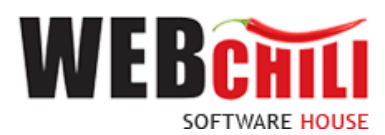

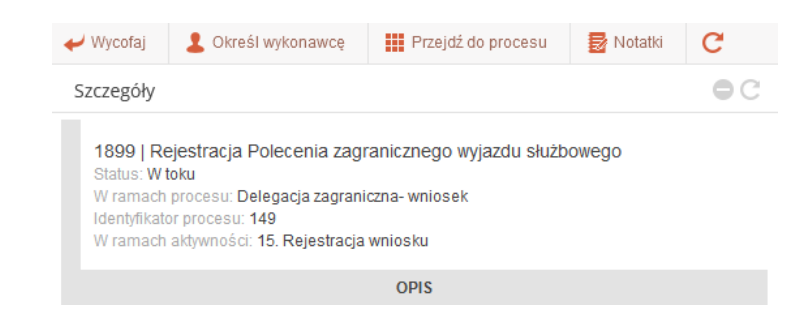

Rysunek 13 Akcje Szczegółów zadania

#### 🛹 Wycofaj

- akcja wycofuje zadanie rejestracji Polecenia zagranicznego wyjazdu służbowego. System wyświetli okno z informacją o potwierdzeniu wycofania zadania.

| Potw | vierdzenie               |              |               | 8                                   |
|------|--------------------------|--------------|---------------|-------------------------------------|
| ?    | Czy na pewno wycofać zad | anie? Czynno | ść ta spowodu | ije anulowanie rozpoczęcia zadania. |
|      |                          | TAK          | NIE           |                                     |

Rysunek 14 Okno potwierdzenia wycofania zadania

Użycie akcji TAK potwierdzi wycofania zadania rejestracji Polecenia zagranicznego wyjazdu służbowego.

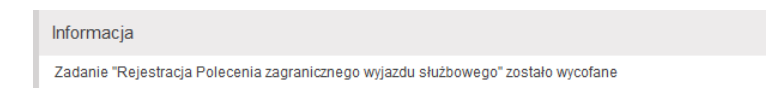

Rysunek 15 Okno z informacją wycofania rejestracji Polecenia zagranicznego wyjazdu służbowego

W każdej chwili, możemy powrócić do rejestrowania Polecenia zagranicznego wyjazdu służbowego, używając na

zadaniu akcję 🕨 Rozpocznij

Przejdź do procesu

- akcja przenosi nas do listy z prezentacją realizowanego zadania.

#### Zakładka Szczegóły prezentuje informacje podstawowe tj.:

| Szczegóły                                                                                                    | ● C |
|----------------------------------------------------------------------------------------------------|-----|
| 1899   Rejestracja Polecenia zagranicznego wyjazdu służbowego<br>Status: Do wykonania<br>W ramach procesu: Delegacja zagraniczna- wniosek<br>Identyfikator procesu: 149<br>W ramach aktywności: 15. Rejestracja wniosku |     |
| OPIS                                                                                                    |     |
|                                                                                                    |     |
| SZCZEGÓŁY                                                                                                    |     |
| Wykonawca: -                                                                                                    |     |
| Etykiety: -                                                                                                    |     |
| Notatki:                                                                                                    |     |
| Data rozpoczęcia: -                                                                                                    |     |
| Data zakończenia: -                                                                                                    |     |

Rysunek 16 Zakładka Szczegóły zadania

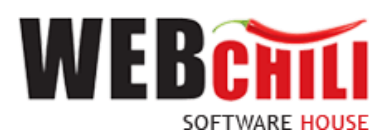

- Numer procesu w systemie
- Status
- W ramach procesu
- Identyfikator procesu
- W ramach aktywności
- Opis
- Wykonawca
- Etykiety
- Notatki
- Data rozpoczęcia
- Data zakończenia

Zakładka Dokumenty zawiera dane:

| 40' | Obsługa proc     | esów                            |                          |    |    |  |  |  |  |  |
|-----|------------------|---------------------------------|--------------------------|----|----|--|--|--|--|--|
| Ø   | 🛹 Wycofaj        | 🛃 Notatki                       | C                        |    |    |  |  |  |  |  |
|     | Szczegóły        |                                 |                          | 0  | ЭC |  |  |  |  |  |
|     | Dokumenty OC     |                                 |                          |    |    |  |  |  |  |  |
|     | ETYKIETA         | [                               | DOKUMENT                 |    |    |  |  |  |  |  |
|     | Nie znaleziono i | rekordów. Zmień kryteria filtro | owania lub odśwież listę | ç. |    |  |  |  |  |  |
|     |                  |                                 |                          |    |    |  |  |  |  |  |
|     |                  |                                 |                          |    |    |  |  |  |  |  |
|     |                  |                                 |                          |    |    |  |  |  |  |  |

Rysunek 17 Zakładka Dokumenty

- Etykieta
- Dokument
- Podgląd

Zakładka Operacje zawiera dane:

| 1 | Rejestracja Polecenia zagranicznego wyjazdu | s Nowa |  |
|---|---------------------------------------------|--------|--|

Rysunek 18 Zakładka Operacje

- L.P.
- Tytuł zadania
- Status wykonanego zadania
- Data wykonania zadania

Zakładka Przypisani użytkownicy prezentuje dane:

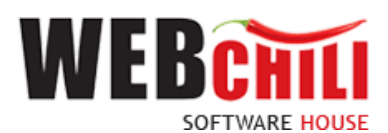

|                                 | Przypisani użytkowni | icy               |                    |                  |             | ●C             |
|---------------------------------|----------------------|-------------------|--------------------|------------------|-------------|----------------|
|                                 | UŻYTKOWNIK           | PRZYPISANIE       | WIDOCZNOŚĆ         | WYKONANIE        | ZARZĄDZANIE | Z UPOWAŻNIENIA |
|                                 | Wnuk Dorota          | <b>*</b>          | ¥                  | <b>*</b>         | *           | ×              |
|                                 |                      |                   |                    |                  |             |                |
|                                 |                      |                   |                    |                  |             |                |
|                                 |                      | Rysunek 19 Zo     | akładka Przypis    | ani użytkownic   | cy          |                |
| <ul> <li>Użytkowni</li> </ul>   | k                    |                   |                    |                  |             |                |
| <ul> <li>Przypisanie</li> </ul> | е                    |                   |                    |                  |             |                |
| Widocznoś                       | ść                   |                   |                    |                  |             |                |
| Wykonanie                       | e                    |                   |                    |                  |             |                |
| <ul> <li>Zarządzani</li> </ul>  | e                    |                   |                    |                  |             |                |
| <ul> <li>Z upowaźr</li> </ul>   | lienia               |                   |                    |                  |             |                |
| 2.2.3 <b>Zapi</b> s             | s i potwierdzei      | nie wprowadz      | onych dai          | nych             |             |                |
|                                 |                      |                   |                    | 705              | 0107        |                |
| Podczas uzupełnia               | nia formularza       | można zapisyv     | wać dane a         | ikcją            | . Uż        | ytkownik o     |
| o zapisie danych.               |                      |                   |                    |                  |             |                |
|                                 |                      | Inform            | nacja              |                  |             |                |
|                                 |                      | Zapisa            | ano zmiany na doku | mencie           |             |                |
|                                 |                      | Rysunek 20 Ok     | no z informacją    | ą o zapisie dany | vch         |                |
|                                 |                      |                   | 700000             |                  |             |                |
| Po uzupełnieniu fo              | ormularza należy     | y kliknąć przycis | sk                 | KUZ I PRZENA     | AZ ZADANIE  | co spowo       |
| dalszej części proc             | esu.                 |                   |                    |                  |             |                |

Po użyciu akcji ZATWIERDŹ I PRZEKAŻ ZADANIE system wyświetli informację o zapisie i przekazaniu danych.

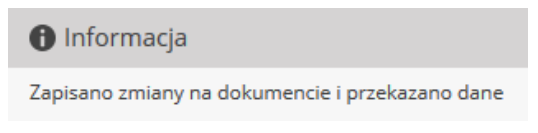

| Duraunaly 21 | Informacia | a zamisia i | nrackazaniu danu | ~h |
|--------------|------------|-------------|------------------|----|
| Rysunek 21   | mjormacjo  | o zupisie i | рггекагата айту  | CH |

# 2.3 Weryfikacja Polecenia zagranicznego wyjazdu służbowego przez Dział Administracyjno - Gospodarczy

W przypadku gdy osobą delegowaną jest Student, system w sposób automatyczny wygeneruje zadanie w procesie dedykowane dla Działu Administracyjno-Gospodarczego.

#### 2.3.1 Odszukanie zadania do wykonania

Na zakładce moje zadania odszukujemy zadanie związane z weryfikacją Polecenia zagranicznego wyjazdu służbowego i dwukrotnie klikamy lewym klawiszem myszki w dowolnym miejscu naszego zadania bądź z menu

Szczegóły

kontekstowego

12

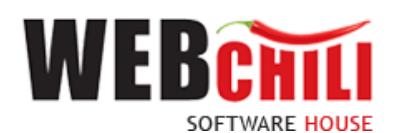

| ÷0. | Obs | sługa pi | roces   | ów                                                                |               |                  |    |           |          |                |                |                |                  |                  |                                                            | ¢ 6    | • • • | ⊗ |
|-----|-----|----------|---------|-------------------------------------------------------------------|---------------|------------------|----|-----------|----------|----------------|----------------|----------------|------------------|------------------|------------------------------------------------------------|--------|-------|---|
| :=  | v   | Vszystki | ie zada | ania                                                              |               |                  |    |           |          |                |                |                |                  |                  |                                                            |        |       |   |
| ·   |     | ≣ 4      | t Sz    | ukaj Q Owszystkie 💿 Do wykonania 🔾 Archiwalne                     | 🗹 Ukryj zadar | nia automatyczne | ۵. | Eksportuj | 🗮 Akcje  | grupowe 👻      |                |                |                  |                  |                                                            | 4      | 3 × - |   |
| 73  |     | NR ↓     |         | TYTUL                                                             | STATUS        | WYKONAWCA        |    | TERMIN RE | ALIZACJI | TERMIN ZAGROŻE | TERMIN REAKCJI | TERMIN ZAGROŻE | DATA ROZPOCZĘCIA | DATA ZAKOŃCZENIA | CZYNNOŚĆ                                                   | NOTATE |       |   |
|     |     | 1953     |         | Weryfikacja Polecenia zagranicznego wyjazdu służbowego nr 42/2022 | Do wykonania  |                  |    |           |          |                |                |                |                  |                  | 21. Weryfikacja polecenia<br>Delegacja zagraniczna- wniose | l<br>k | 10    |   |
|     |     | 1914     |         | Rejestracja Polecenia zagranicznego wyjazdu służbowego            | W toku        | Hawro Anna       |    |           |          |                |                |                | 2022-03-23 10:52 |                  | 15. Rejestracja wniosku<br>Delegacja zagraniczna- wniose   | k      |       |   |
|     |     | 709      |         | Weryfikacja Polecenia krajowego wyjazdu służbowego nr 11/2022     | Do wykonania  |                  |    |           |          |                |                |                |                  |                  | 21. Weryfikacja polecenia<br>Delegacja krajowa- wniosek    |        | 10    |   |

Rysunek 22 Wybór zadania do realizacji

#### 2.3.2 Rozpoczęcie wykonania zadania

Po wykonaniu czynności odszukania i uruchomienia szczegółów zadania system w sposób automatyczny uruchomi nową zakładkę naszego zadania na której klikamy przycisk "Rozpocznij". Weryfikacja Polecenia zagranicznego wyjazdu służbowego.

Na tym etapie procesu pracownik ma możliwość podglądu wprowadzonych danych. Ponadto zobligowany jest do zapoznania się z Poleceniem wyjazdu służbowego i podjęcia jednej z dwóch możliwych decyzji:

Polecenie zagranicznego wyjazdu służbowego zostaje pozytywnie zweryfikowane czyli zaakceptowane.
 W celu akceptacji pracownik zobligowany jest do zaznaczenia opcji "Akceptuję" (o ile już nie jest zaznaczone). Dodatkowo istnieje opcja wpisania komentarza do akceptacji (w polu "Uzasadnienie"), który będzie prezentowany w dalszym etapie procesu (jest to czynność nieobowiązkowa).

Potwierdzenie akceptacji przez pracownika spowoduje wygenerowanie odpowiedniego zadania do kolejnych osób zaangażowanych w proces.

 Polecenie zagranicznego wyjazdu służbowego nie zostaje zaakceptowane – W celu odrzucenia (brak akceptacji) pracownik zobligowany jest do zaznaczenia opcji "Nie akceptuję". W przypadku braku akceptacji wprowadzenie uzasadnienia jest obowiązkowe (zaznaczenie opcji "Nie akceptuję" powoduje również automatyczną podpowiedź przez system treści uzasadnienia "Brak akceptacji" z możliwością jej zmiany).

| <ul> <li>Akceptuję</li> <li>Uzasadnienie:</li> </ul> | ◯ Nie akceptuję |  |
|------------------------------------------------------|-----------------|--|
|                                                      |                 |  |
|                                                      |                 |  |
|                                                      |                 |  |

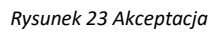

Potwierdzenie faktu odrzucenia (braku) akceptacji spowoduje:

 wznowienie zadania rejestracji Polecenia zagranicznego wyjazdu służbowego przez osobę inicjującą proces.

Domyślnie zaznaczona jest opcja akceptacji z możliwością jej zmiany.

W każdej chwili użytkownik akcją ZAPISZ utrwala wprowadzone dane.

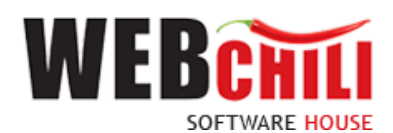

#### 2.3.3 Potwierdzenie akceptacji / odrzucenia

Po wyborze odpowiedniej opcji (akceptacja lub brak akceptacji) celem dalszego procesowania należy potwierdzić dokonany wybór – służy do tego przycisk ZATWIERDŹ I PRZEKAŻ ZADANIE.

Po potwierdzeniu przez pracownika, Polecenie wyjazdu służbowego zostaje przekazane do dalszego procesowania w zależności od wybranej opcji akceptacji.

# 2.4 Akceptacja wniosku o przejazd samochodem prywatnym dla Polecenia zagranicznego wyjazdu służbowego przez Rektora

W przypadku zaznaczenia przez osobę inicjującą proces wnioskowania o przejazd samochodem prywatnym/ samolotem / pociągiem premium, system w sposób automatyczny wygeneruje zadanie w procesie dedykowane dla Rektora.

Krok nie wystąpi w przypadku, kiedy delegowanym jest Rektor.

W celu rozpoczęcia akceptacji wniosku o przejazd samochodem prywatnym dla Polecenia zagranicznego wyjazdu służbowego pracownik zobligowany jest do wykonania następujących czynności:

#### 2.4.1 Odszukanie zadania do wykonania

Na zakładce moje zadania odszukujemy zadanie związane z akceptacją wniosku o przejazd samochodem prywatnym dla Polecenia zagranicznego wyjazdu służbowego i dwukrotnie klikamy lewym klawiszem myszki

w dowolnym miejscu naszego zadania bądź z menu kontekstowego

Rozpocznij

|        | Obsługa proc      | esów                                                                                                    |                   |                          |         |        |  |  |
|--------|-------------------|----------------------------------------------------------------------------------------------------|-------------------|--------------------------|---------|--------|--|--|
| :=     | Wszystkie za      | idania                                                                                                    |                   |                          |         |        |  |  |
| •      | 10 V              | Szukaj Q 🔾 Wszystkie 💿 Do wykonania 🔾 Archiwa                                                                   | ilne 🗹 Ukryj zada | nia automatyczne         | 🚯 Ekspo | rtuj 🚦 |  |  |
| $\sim$ | NR 🕹              |                                                                                                    |                   |                          |         |        |  |  |
| ,<br>  | ✓ <sup>1957</sup> | Akceptacja wniosku o przejazd samochodem prywatnym dla Polecenia<br>zagranicznego wyjazdu służbowego nr 42/2022 | Do wykonania      | Szczegóły                |         |        |  |  |
|        | □ <sup>1621</sup> | Wniosek o zamówienie 59/DIT/- ' - Akceptacja Kanclerza                                                          | W toku            | Przejdź do procesu       |         |        |  |  |
|        | 1545              | Akceptacja wniosku o przejazd samochodem prywatnym dla Polecenia krajoweg<br>wyjazdu służbowego nr 35/2022      | o Do wykonania    | Rozpocznij<br>Qkreśl wyk | onawcę  |        |  |  |
|        | 728               | Akceptacja Polecenia zagranicznego wyjazdu służbowego nr 13/2022                                                | Do wykonania      | 🗹 Zmień term             |         |        |  |  |
|        | 183               | Akceptacja Polecenia zagranicznego wyjazdu służbowego dla DK nr 4/2022                                          | W toku            | E Historia ak            |         |        |  |  |
|        |                   |                                                                                                    |                   | Notatki 🚽                |         |        |  |  |

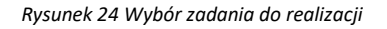

#### 2.4.2 Rozpoczęcie wykonania zadania

Po wykonaniu czynności odszukania i uruchomienia szczegółów zadania system w sposób automatyczny uruchomi nową zakładkę naszego zadania na której klikamy przycisk "Rozpocznij". Akceptacja wniosku o przejazd samochodem prywatnym dla Polecenia zagranicznego wyjazdu służbowego.

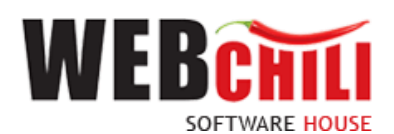

Na tym etapie procesu pracownik ma możliwość podglądu wprowadzonych danych. Ponadto zobligowany jest do zapoznania się z Poleceniem wyjazdu służbowego i podjęcia jednej z dwóch możliwych decyzji:

 Wniosek o przejazd samochodem prywatnym do Polecenia zagranicznego wyjazdu służbowego zostaje zaakceptowany. W celu akceptacji pracownik zobligowany jest do zaznaczenia opcji "Akceptuję" (o ile już nie jest zaznaczone). Dodatkowo istnieje opcja wpisania komentarza do akceptacji (w polu "Uzasadnienie"), który będzie prezentowany w dalszym etapie procesu (jest to czynność nieobowiązkowa).

Potwierdzenie akceptacji przez pracownika spowoduje wygenerowanie odpowiedniego zadania do kolejnych osób zaangażowanych w proces.

 Wniosek o przejazd samochodem prywatnym do Polecenia zagranicznego wyjazdu służbowego nie zostaje zaakceptowany – W celu odrzucenia (brak akceptacji) pracownik zobligowany jest do zaznaczenia opcji "Nie akceptuję". W przypadku braku akceptacji wprowadzenie uzasadnienia jest obowiązkowe (zaznaczenie opcji "Nie akceptuję" powoduje również automatyczną podpowiedź przez system treści uzasadnienia "Brak akceptacji" z możliwością jej zmiany).

| <ul> <li>Akceptuję</li> </ul> | ◯ Nie akceptuję |  |
|-------------------------------|-----------------|--|
| Uzasadnienie:                 |                 |  |
|                               |                 |  |
|                               |                 |  |
|                               |                 |  |
|                               |                 |  |
|                               |                 |  |

Rysunek 25 Akceptacja

Potwierdzenie faktu odrzucenia (braku) akceptacji spowoduje:

 wznowienie zadania rejestracji Polecenia zagranicznego wyjazdu służbowego przez osobę inicjującą proces.

Domyślnie zaznaczona jest opcja akceptacji z możliwością jej zmiany.

W każdej chwili użytkownik akcją ZAPISZ utrwala wprowadzone dane.

#### 2.4.3 Potwierdzenie akceptacji / odrzucenia

Po wyborze odpowiedniej opcji (akceptacja lub brak akceptacji) celem dalszego procesowania należy potwierdzić dokonany wybór – służy do tego przycisk ZATWIERDŹ I PRZEKAŻ ZADANIE.

Po potwierdzeniu przez pracownika, Polecenie wyjazdu służbowego zostaje przekazane do dalszego procesowania w zależności od wybranej opcji akceptacji.

# 2.5 Weryfikacja Umów/ akceptacja wniosku o przejazd samochodem prywatnym dla Polecenia zagranicznego wyjazdu służbowego przez Dział Kadr

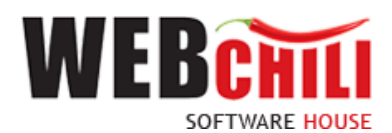

W przypadku zaznaczenia przez osobę inicjującą proces wnioskowania o przejazd samochodem prywatnym/ samolotem / pociągiem premium, lub gdy w polu Osoba delegowana zaznaczono "Inny" system w sposób automatyczny wygeneruje zadanie w procesie dedykowane dla Działu Kadr.

W celu rozpoczęcia akceptacji wniosku o przejazd samochodem prywatnym dla Polecenia zagranicznego wyjazdu służbowego pracownik zobligowany jest do wykonania następujących czynności:

#### 2.5.1 Odszukanie zadania do wykonania

Rozpocznii

Na zakładce moje zadania odszukujemy zadanie związane z akceptacją weryfikacją Umów / wniosku o przejazd samochodem prywatnym dla Polecenia zagranicznego wyjazdu służbowego i dwukrotnie klikamy lewym

klawiszem myszki w dowolnym miejscu naszego zadania bądź z menu kontekstowego

| Ľ١     | Obsłı              | uga pro | cesów                             |                                         |                                                                  |               |                 |          |           |  |
|--------|--------------------|---------|-----------------------------------|-----------------------------------------|------------------------------------------------------------------|---------------|-----------------|----------|-----------|--|
| =      | Ws                 | zystkie | zadania                           |                                         |                                                                  |               |                 |          |           |  |
|        | 🔲 🖈 s              |         | Szukaj                            | Q,                                      | 🔾 Wszystkie 💿 Do wykonania 🔷 Archiwalne                          | 🗹 Ukryj zadar | ia automatyczne | 🔥 Ekspo  | Eksportuj |  |
| $\sim$ | $\checkmark$       | NR 🕹    | TYTUŁ                             |                                         |                                                                  | STATUS        | WYKONAWCA       | TEF      | RMIN      |  |
|        | ✓ 1665 Wer<br>Pole |         | Weryfikacja Um<br>Polecenia krajo | nów / Akceptacja w<br>owego wyjazdu słu | niosku o przejazd samochodem prywatnym dla<br>żbowego nr 37/2022 | Do wykonania  | Szczegóły       |          |           |  |
|        |                    |         |                                   |                                         |                                                                  |               | Przejdź do      | procesu  |           |  |
|        |                    |         |                                   |                                         |                                                                  |               | 🕨 Rozpocznij    |          |           |  |
|        |                    |         |                                   |                                         |                                                                  |               | 見音 Historia ak  | ceptacji |           |  |
|        |                    |         |                                   |                                         |                                                                  |               | 🛃 Notatki       |          |           |  |

Rysunek 26 Wybór zadania do realizacji

#### 2.5.2 Rozpoczęcie wykonania zadania

Po wykonaniu czynności odszukania i uruchomienia szczegółów zadania system w sposób automatyczny uruchomi nową zakładkę naszego zadania na której klikamy przycisk "Rozpocznij". Akceptacja wniosku o przejazd samochodem prywatnym dla Polecenia zagranicznego wyjazdu służbowego.

Na tym etapie procesu pracownik ma możliwość podglądu wprowadzonych danych. Ponadto zobligowany jest do zapoznania się z Poleceniem wyjazdu służbowego i podjęcia jednej z dwóch możliwych decyzji:

 Wniosek o przejazd samochodem prywatnym do Polecenia zagranicznego wyjazdu służbowego zostaje zaakceptowany. W celu akceptacji pracownik zobligowany jest do zaznaczenia opcji "Akceptuję" (o ile już nie jest zaznaczone). Dodatkowo istnieje opcja wpisania komentarza do akceptacji (w polu "Uzasadnienie"), który będzie prezentowany w dalszym etapie procesu (jest to czynność nieobowiązkowa).

Potwierdzenie akceptacji przez pracownika spowoduje wygenerowanie odpowiedniego zadania do kolejnych osób zaangażowanych w proces.

 Wniosek o przejazd samochodem prywatnym do Polecenia zagranicznego wyjazdu służbowego nie zostaje zaakceptowany – W celu odrzucenia (brak akceptacji) pracownik zobligowany jest do zaznaczenia opcji "Nie akceptuję". W przypadku braku akceptacji wprowadzenie uzasadnienia jest

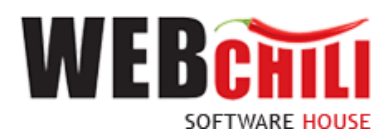

obowiązkowe (zaznaczenie opcji "Nie akceptuję" powoduje również automatyczną podpowiedź przez system treści uzasadnienia "Brak akceptacji" z możliwością jej zmiany).

| <ul> <li>Akceptuję</li> </ul> | ◯ Nie akceptuję |  |
|-------------------------------|-----------------|--|
| Uzasadnienie:                 |                 |  |
|                               |                 |  |
|                               |                 |  |
|                               |                 |  |
|                               |                 |  |

Rysunek 27 Akceptacja

Potwierdzenie faktu odrzucenia (braku) akceptacji spowoduje:

• wznowienie zadania rejestracji Polecenia zagranicznego wyjazdu służbowego przez osobę inicjującą proces.

Domyślnie zaznaczona jest opcja akceptacji z możliwością jej zmiany.

W każdej chwili użytkownik akcją ZAPISZ utrwala wprowadzone dane.

#### 2.5.3 Potwierdzenie akceptacji / odrzucenia

Po wyborze odpowiedniej opcji (akceptacja lub brak akceptacji) celem dalszego procesowania należy potwierdzić dokonany wybór – służy do tego przycisk ZATWIERDŹ I PRZEKAŻ ZADANIE.

Po potwierdzeniu przez pracownika, Polecenie wyjazdu służbowego zostaje przekazane do dalszego procesowania w zależności od wybranej opcji akceptacji.

# 2.6 Akceptacja wniosku o przejazd samochodem służbowym dla Polecenia zagranicznego wyjazdu służbowego przez Pracownika Biura Rektora.

W przypadku zaznaczenia przez osobę inicjującą proces wnioskowania o przejazd samochodem służbowym, system w sposób automatyczny wygeneruje zadanie w procesie dedykowane dla Biura Rektora.

W celu rozpoczęcia akceptacji wniosku o przejazd samochodem służbowym dla Polecenia zagranicznego wyjazdu służbowego pracownik zobligowany jest do wykonania następujących czynności:

#### 2.6.1 Odszukanie zadania do wykonania

Na zakładce moje zadania odszukujemy zadanie związane z akceptacją wniosku o przejazd samochodem służbowym dla Polecenia zagranicznego wyjazdu służbowego i dwukrotnie klikamy lewym klawiszem myszki

w dowolnym miejscu naszego zadania bądź z menu kontekstowego

lub bezpośrednio

Rozpocznij

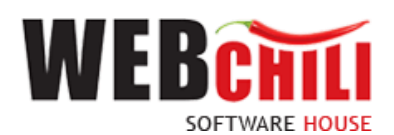

| B                       | Obs                                                                                                    | uga pro                                                                                                    | cesów    |                               |                  |        |   |                                    |             |       |             |  |  |        |
|-------------------------|----------------------------------------------------------------------------------------------------|----------------------------------------------------------------------------------------------------|----------|-------------------------------|------------------|--------|---|------------------------------------|-------------|-------|-------------|--|--|--------|
| :=                      | w                                                                                                    | szystkie a                                                                                                    | zadania  | Wniosek o delegację kra       | ijową            |        |   |                                    |             |       |             |  |  |        |
| •—                      |                                                                                                    | 📰 📌 Szukaj 🔾 🔾 Wszystkie 💿 Do wykonar                                                                                    |          |                               |                  |        |   | 🗹 Ukryj zada                       | nia automat | yczne | ▲ Eksportuj |  |  |        |
| $\neg \langle  \rangle$ |                                                                                                    |                                                                                                    |          |                               |                  |        |   |                                    |             |       |             |  |  |        |
| - 4                     |                                                                                                    | № 84653 Akceptacja wniosku o przejazd samochodem służbowym dla<br>Polecenia zagranicznego wyjazdu służbowego nr 137/2023 |          |                               |                  |        |   | Rozpocznij zada                    | nie         |       |             |  |  |        |
|                         |                                                                                                    | 84624                                                                                                    | Wybór w  | vniosku do rozliczenia delega | acji             | W toku |   | Szczegóły zadan                    | ia          |       |             |  |  | 2023-0 |
|                         |                                                                                                    | 84623                                                                                                    | Rejestra | icja Polecenia krajowego wy   | jazdu służbowego | W toku |   | Szczegóły proces Historia akceptac | su          |       |             |  |  | 2023-0 |
|                         | 84594 Dokument rozliczenia wyjazdu służbowego 123/2023 (ponowienie) -<br>brak akceptacji Pracownika Kwestury - weryfikacja formalno-<br>rachunkowa |                                                                                                    |          |                               |                  |        | E | Notatki                            |             |       |             |  |  | 2023-0 |

Rysunek 28 Wybór zadania do realizacji

#### 2.6.2 Rozpoczęcie wykonania zadania

Po wykonaniu czynności odszukania i uruchomienia szczegółów zadania system w sposób automatyczny uruchomi nową zakładkę naszego zadania na której klikamy przycisk "Rozpocznij". Akceptacja wniosku o przejazd samochodem służbowym dla Polecenia zagranicznego wyjazdu służbowego.

Na tym etapie procesu pracownik ma możliwość podglądu wprowadzonych danych. Ponadto zobligowany jest do zapoznania się z Poleceniem wyjazdu służbowego i podjęcia jednej z dwóch możliwych decyzji:

 Wniosek o przejazd samochodem służbowym do Polecenia zagranicznego wyjazdu służbowego zostaje zaakceptowany. W celu akceptacji pracownik zobligowany jest do zaznaczenia opcji "Akceptuję" (o ile już nie jest zaznaczone). Dodatkowo istnieje opcja wpisania komentarza do akceptacji (w polu "Uzasadnienie"), który będzie prezentowany w dalszym etapie procesu (jest to czynność nieobowiązkowa).

Potwierdzenie akceptacji przez pracownika spowoduje wygenerowanie odpowiedniego zadania do kolejnych osób zaangażowanych w proces.

 Wniosek o przejazd samochodem służbowym do Polecenia zagranicznego wyjazdu służbowego nie zostaje zaakceptowany – W celu odrzucenia (brak akceptacji) pracownik zobligowany jest do zaznaczenia opcji "Nie akceptuję". W przypadku braku akceptacji wprowadzenie uzasadnienia jest obowiązkowe (zaznaczenie opcji "Nie akceptuję" powoduje również automatyczną podpowiedź przez system treści uzasadnienia "Brak akceptacji" z możliwością jej zmiany).

| <ul> <li>Akceptuję</li> <li>Uzasadnienie:</li> </ul> | ◯ Nie akceptuję |  |
|------------------------------------------------------|-----------------|--|
|                                                      |                 |  |
|                                                      |                 |  |
|                                                      |                 |  |

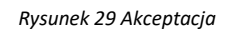

Potwierdzenie faktu odrzucenia (braku) akceptacji spowoduje:

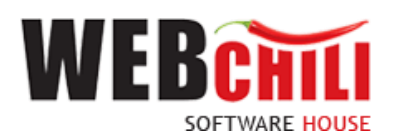

 wznowienie zadania rejestracji Polecenia zagranicznego wyjazdu służbowego przez osobę inicjującą proces.

Domyślnie zaznaczona jest opcja akceptacji z możliwością jej zmiany.

W każdej chwili użytkownik akcją ZAPISZ utrwala wprowadzone dane.

#### 2.6.3 Potwierdzenie akceptacji / odrzucenia

Po wyborze odpowiedniej opcji (akceptacja lub brak akceptacji) celem dalszego procesowania należy

potwierdzić dokonany wybór – służy do tego przycisk

Po potwierdzeniu przez pracownika, Polecenie wyjazdu służbowego zostaje przekazane do dalszego procesowania w zależności od wybranej opcji akceptacji.

### 2.7 Akceptacja Polecenia zagranicznego wyjazdu służbowego

W celu rozpoczęcia akceptacji Polecenia zagranicznego wyjazdu służbowego pracownik zobligowany jest do wykonania następujących czynności:

#### 2.7.1 Odszukanie zadania do wykonania

Na zakładce moje zadania odszukujemy zadanie związane z akceptacją Polecenia zagranicznego wyjazdu służbowego i dwukrotnie klikamy lewym klawiszem myszki w dowolnym miejscu naszego zadania bądź z menu

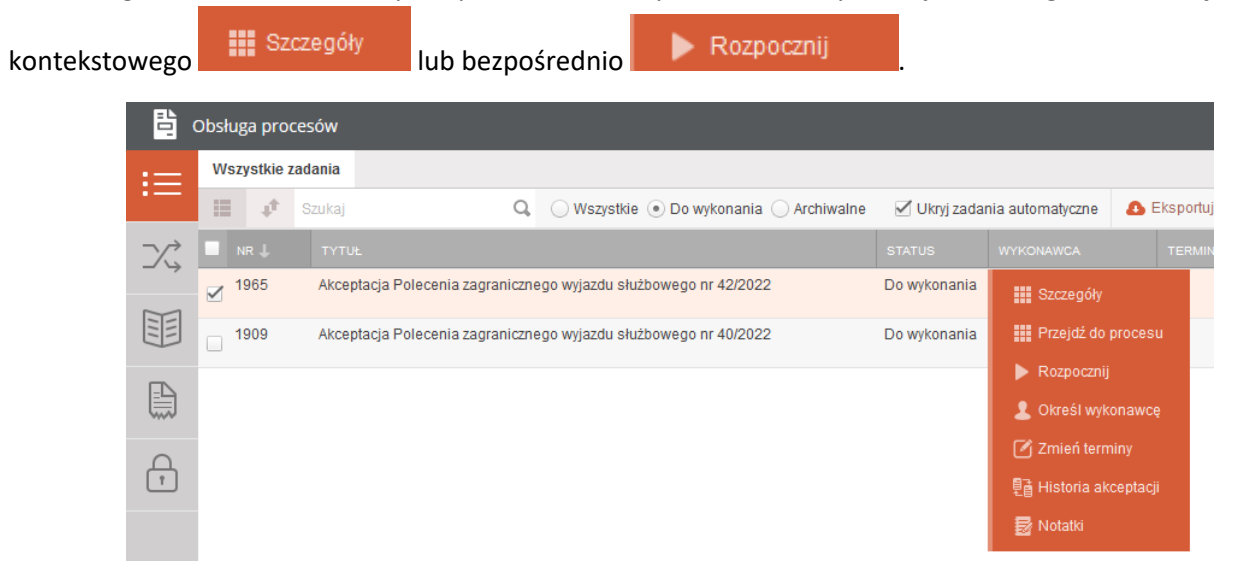

Rysunek 30 Wybór zadania do realizacji

#### 2.7.2 Rozpoczęcie wykonania zadania

Po wykonaniu czynności odszukania i uruchomienia szczegółów zadania system w sposób automatyczny uruchomi nową zakładkę naszego zadania na której klikamy przycisk "Rozpocznij". Akceptacja Polecenia zagranicznego wyjazdu służbowego.

Na tym etapie procesu pracownik ma możliwość podglądu wprowadzonych danych. Ponadto zobligowany jest do zapoznania się z Poleceniem wyjazdu służbowego i podjęcia jednej z dwóch możliwych decyzji:

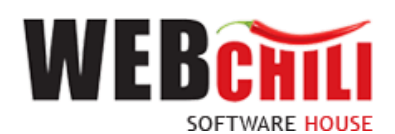

 Polecenie zagranicznego wyjazdu służbowego zostaje zaakceptowane. W celu akceptacji pracownik zobligowany jest do zaznaczenia opcji "Akceptuję" (o ile już nie jest zaznaczone). Dodatkowo istnieje opcja wpisania komentarza do akceptacji (w polu "Uzasadnienie"), który będzie prezentowany w dalszym etapie procesu (jest to czynność nieobowiązkowa).

Potwierdzenie akceptacji przez pracownika spowoduje wygenerowanie odpowiedniego zadania do kolejnych osób zaangażowanych w proces.

 Polecenie zagranicznego wyjazdu służbowego nie zostaje zaakceptowane – W celu odrzucenia (brak akceptacji) pracownik zobligowany jest do zaznaczenia opcji "Nie akceptuję". W przypadku braku akceptacji wprowadzenie uzasadnienia jest obowiązkowe (zaznaczenie opcji "Nie akceptuję" powoduje również automatyczną podpowiedź przez system treści uzasadnienia "Brak akceptacji" z możliwością jej zmiany).

| <ul> <li>Akceptuję</li> <li>Uzasadnienie:</li> </ul> | ◯ Nie akceptuję |  |
|------------------------------------------------------|-----------------|--|
|                                                      |                 |  |
|                                                      |                 |  |

Rysunek 31 Akceptacja

Potwierdzenie faktu odrzucenia (braku) akceptacji spowoduje:

• wznowienie zadania rejestracji Polecenia zagranicznego wyjazdu służbowego przez osobę inicjującą proces.

Domyślnie zaznaczona jest opcja akceptacji z możliwością jej zmiany.

W każdej chwili użytkownik akcją ZAPISZ utrwala wprowadzone dane.

#### 2.7.3 Potwierdzenie akceptacji / odrzucenia

Po wyborze odpowiedniej opcji (akceptacja lub brak akceptacji) celem dalszego procesowania należy potwierdzić dokonany wybór – służy do tego przycisk ZATWIERDŹ I PRZEKAŻ ZADANIE.

Po potwierdzeniu przez pracownika, Polecenie wyjazdu służbowego zostaje przekazane do dalszego procesowania w zależności od wybranej opcji akceptacji.

# 2.8 Akceptacja wniosku o zaliczkę dla Polecenia zagranicznego wyjazdu służbowego przez Kwestora

W przypadku zaznaczenia przez osobę inicjującą proces wnioskowania o zaliczkę/ przedpłatę system w sposób automatyczny wygeneruje zadanie w procesie dedykowane dla Kwestora.

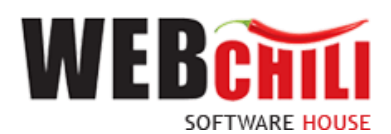

W celu rozpoczęcia akceptacji wniosku o zaliczkę dla Polecenia zagranicznego wyjazdu służbowego pracownik zobligowany jest do wykonania następujących czynności:

#### 2.8.1 Odszukanie zadania do wykonania

Na zakładce moje zadania odszukujemy zadanie związane z akceptacją wniosku o zaliczkę do Polecenia zagranicznego wyjazdu służbowego i dwukrotnie klikamy lewym klawiszem myszki w dowolnym miejscu naszego

| zadania b | ądź z | men     | u ko      | nteksto                | wego           |           | Szczegó     | ły          | lub bezpośredn             | io           | Rozpocznij         |          |          |
|-----------|-------|---------|-----------|------------------------|----------------|-----------|-------------|-------------|----------------------------|--------------|--------------------|----------|----------|
|           |       | )bsługa | a proce   | sów                    |                |           |             |             |                            |              |                    |          |          |
|           | i≡    | Wszys   | stkie zao | dania                  |                |           |             |             |                            |              |                    |          |          |
|           |       |         | <b>1</b>  | Szukaj                 |                | Q,        | 🔘 Wszys     | tkie 💿 D    | o wykonania 🔵 Archiwalne   | 🗹 Ukryj zad  | lania automatyczne | \rm Eksp | ortuj    |
|           | X,    | NR      | Ļ         | TYTUŁ                  |                |           |             |             |                            | STATUS       | WYKONAWCA          |          | MIN REAL |
|           |       | 19      | 69        | Weryfikacja<br>42/2022 | wniosku o za   | liczkę do | Polecenia z | zagraniczr  | nego wyjazdu służbowego nr | Do wykonania | Szczegóły          |          |          |
|           |       | 18      | 94        | Rejestracja            | Polecenia za   | graniczn  | ego wyjazdu | ı służbow   | ego                        | W toku       | Przejdź do p       |          |          |
|           |       | 17      | 80        | Rejestracja            | Polecenia kra  | ajowego   | wyjazdu słu | żbowego     |                            | W toku       | Rozpocznij         |          |          |
|           |       | 16      | 17        | Akceptacja fa          | aktury nr 08/0 | 3/2022    |             |             |                            | W toku       | Określ wyko        |          |          |
|           |       | 45      | 60        | Deiestresie            | Delesenie kr   |           | uniezdu olu | ih euro e e |                            | W to bu      | Zmień termi        |          | _        |
|           |       |         | 03        | Rejestracja            | Polecenia kra  | ajowego   | wyjazdu słu | zbowego     |                            | vv loku      | 탄흡 Historia akc    | eptacji  |          |
|           |       | 15      | 07        | Rejestracja            | Polecenia kra  | ajowego   | wyjazdu słu | żbowego     |                            | W toku       | 🛛 🛃 Notatki        |          |          |

Rysunek 32 Wybór zadania do realizacji

#### 2.8.2 Rozpoczęcie wykonania zadania

Po wykonaniu czynności odszukania i uruchomienia szczegółów zadania system w sposób automatyczny uruchomi nową zakładkę naszego zadania na której klikamy przycisk "Rozpocznij". Akceptacja wniosku o zaliczkę do Polecenia zagranicznego wyjazdu służbowego.

Na tym etapie procesu pracownik ma możliwość podglądu wprowadzonych danych. Ponadto zobligowany jest do zapoznania się z Poleceniem wyjazdu służbowego i podjęcia jednej z dwóch możliwych decyzji:

Wniosek o zaliczkę do Polecenia zagranicznego wyjazdu służbowego zostaje zaakceptowany. W celu
akceptacji pracownik zobligowany jest do zaznaczenia opcji "Akceptuję" (o ile już nie jest zaznaczone).
Dodatkowo istnieje opcja wpisania komentarza do akceptacji (w polu "Uzasadnienie"), który będzie
prezentowany w dalszym etapie procesu (jest to czynność nieobowiązkowa).

Potwierdzenie akceptacji przez pracownika spowoduje wygenerowanie odpowiedniego zadania do kolejnych osób zaangażowanych w proces.

 Wniosek o zaliczkę do Polecenia zagranicznego wyjazdu służbowego nie zostaje zaakceptowany – W celu odrzucenia (brak akceptacji) pracownik zobligowany jest do zaznaczenia opcji "Nie akceptuję". W przypadku braku akceptacji wprowadzenie uzasadnienia jest obowiązkowe (zaznaczenie opcji "Nie akceptuję" powoduje również automatyczną podpowiedź przez system treści uzasadnienia "Brak akceptacji" z możliwością jej zmiany).

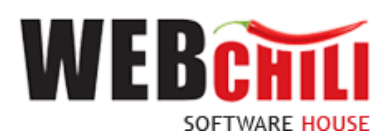

| <ul> <li>Akceptuję</li> <li>Uzasadnienie:</li> </ul> | ◯ Nie akceptuję |  |
|------------------------------------------------------|-----------------|--|
|                                                      |                 |  |
|                                                      |                 |  |

Rysunek 33 Akceptacja

Potwierdzenie faktu odrzucenia (braku) akceptacji spowoduje:

 wznowienie zadania rejestracji Polecenia zagranicznego wyjazdu służbowego przez osobę inicjującą proces.

Domyślnie zaznaczona jest opcja akceptacji z możliwością jej zmiany.

W każdej chwili użytkownik akcją ZAPISZ utrwala wprowadzone dane.

#### 2.8.3 Potwierdzenie akceptacji / odrzucenia

Po wyborze odpowiedniej opcji (akceptacja lub brak akceptacji) celem dalszego procesowania należy potwierdzić dokonany wybór – służy do tego przycisk ZATWIERDŹ I PRZEKAŻ ZADANIE.

Po potwierdzeniu przez pracownika, Polecenie wyjazdu służbowego zostaje przekazane do dalszego procesowania w zależności od wybranej opcji akceptacji.

# 2.9 Akceptacja wniosku o zaliczkę dla Polecenia zagranicznego wyjazdu służbowego przez Kanclerza

W przypadku zaznaczenia przez osobę inicjującą proces wnioskowania o zaliczkę/ przedpłatę system w sposób automatyczny wygeneruje zadanie w procesie dedykowane dla Kanclerza.

W celu rozpoczęcia akceptacji wniosku o zaliczkę dla Polecenia zagranicznego wyjazdu służbowego pracownik zobligowany jest do wykonania następujących czynności:

#### 2.9.1 Odszukanie zadania do wykonania

Na zakładce moje zadania odszukujemy zadanie związane z akceptacją wniosku o zaliczkę do Polecenia zagranicznego wyjazdu służbowego i dwukrotnie klikamy lewym klawiszem myszki w dowolnym miejscu naszego

zadania bądź z menu kontekstowego

Szczegóły

lub bezpośrednio

🕨 Rozpocznij

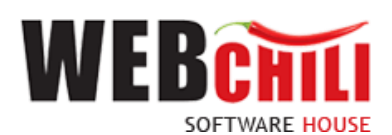

|        | Obsługa proc      | esów                                                                                                    |               |                          |           |
|--------|-------------------|----------------------------------------------------------------------------------------------------|---------------|--------------------------|-----------|
| :=     | Wszystkie za      | Idania                                                                                                    |               |                          |           |
| ·      | 10 V              | Szukaj Q 🔾 Wszystkie 💿 Do wykonania 🔾 Archiwalne                                                            | 🗹 Ukryj zadar | nia automatyczne 🛛 🙆     | Eksportuj |
| $\sim$ | NR 🕹              | TYTUL                                                                                                    | STATUS        | WYKONAWCA                | TERMIN F  |
|        | ✓ <sup>1993</sup> | Akceptacja Polecenia zagranicznego wyjazdu służbowego nr 43/2022                                            | Do wykonania  | Szczegóły                |           |
|        | 1621              | Wniosek o zamówienie 59/DIT/- ' - Akceptacja Kanclerza                                                      | W toku        | Przejdź do pro           | cesu      |
|        | <sup>1545</sup>   | Akceptacja wniosku o przejązd samochodem prywatnym dla Polecenia krajowego<br>wyjazdu służbowego nr 35/2022 | Do wykonania  | Rozpocznij Określ wykona | wce       |
|        | 728               | Akceptacja Polecenia zagranicznego wyjazdu służbowego nr 13/2022                                            | Do wykonania  | 🗹 Zmień terminy          |           |
|        | 183               | Akceptacja Polecenia zagranicznego wyjazdu służbowego dla DK nr 4/2022                                      | W toku        | e Historia akcep         | tacji     |
|        |                   |                                                                                                    |               | 🛃 Notatki                |           |

Rysunek 34 Wybór zadania do realizacji

#### 2.9.2 Rozpoczęcie wykonania zadania

Po wykonaniu czynności odszukania i uruchomienia szczegółów zadania system w sposób automatyczny uruchomi nową zakładkę naszego zadania na której klikamy przycisk "Rozpocznij". Akceptacja wniosku o zaliczkę do Polecenia zagranicznego wyjazdu służbowego.

Na tym etapie procesu pracownik ma możliwość podglądu wprowadzonych danych. Ponadto zobligowany jest do zapoznania się z Poleceniem wyjazdu służbowego i podjęcia jednej z dwóch możliwych decyzji:

Wniosek o zaliczkę do Polecenia zagranicznego wyjazdu służbowego zostaje zaakceptowany. W celu
akceptacji pracownik zobligowany jest do zaznaczenia opcji "Akceptuję" (o ile już nie jest zaznaczone).
Dodatkowo istnieje opcja wpisania komentarza do akceptacji (w polu "Uzasadnienie"), który będzie
prezentowany w dalszym etapie procesu (jest to czynność nieobowiązkowa).

Potwierdzenie akceptacji przez pracownika spowoduje wygenerowanie odpowiedniego zadania do kolejnych osób zaangażowanych w proces.

 Wniosek o zaliczkę do Polecenia zagranicznego wyjazdu służbowego nie zostaje zaakceptowany – W celu odrzucenia (brak akceptacji) pracownik zobligowany jest do zaznaczenia opcji "Nie akceptuję".
 W przypadku braku akceptacji wprowadzenie uzasadnienia jest obowiązkowe (zaznaczenie opcji "Nie akceptuję" powoduje również automatyczną podpowiedź przez system treści uzasadnienia "Brak akceptacji" z możliwością jej zmiany).

| <ul> <li>Akceptuję</li> <li>Uzasadnienie:</li> </ul> | ◯ Nie akceptuję |  |
|------------------------------------------------------|-----------------|--|
|                                                      |                 |  |
|                                                      |                 |  |
|                                                      |                 |  |

Rysunek 35 Akceptacja

Potwierdzenie faktu odrzucenia (braku) akceptacji spowoduje:

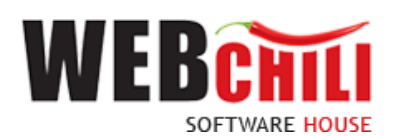

• wznowienie zadania rejestracji Polecenia zagranicznego wyjazdu służbowego przez osobę inicjującą proces.

Domyślnie zaznaczona jest opcja akceptacji z możliwością jej zmiany.

W każdej chwili użytkownik akcją ZAPISZ utrwala wprowadzone dane.

#### 2.9.3 Potwierdzenie akceptacji / odrzucenia

Po wyborze odpowiedniej opcji (akceptacja lub brak akceptacji) celem dalszego procesowania należy potwierdzić dokonany wybór – służy do tego przycisk ZATWIERDŹ I PRZEKAŻ ZADANIE.

Po potwierdzeniu przez pracownika, Polecenie wyjazdu służbowego zostaje przekazane do dalszego procesowania w zależności od wybranej opcji akceptacji.

### 2.10 Akceptacja Polecenia zagranicznego wyjazdu służbowego przez Rektora

W przypadku zaznaczenia przez osobę inicjującą proces wnioskowania o zaliczkę/ przedpłatę system w sposób automatyczny wygeneruje zadanie w procesie dedykowane dla Kanclerza.

W celu rozpoczęcia akceptacji wniosku o zaliczkę dla Polecenia zagranicznego wyjazdu służbowego pracownik zobligowany jest do wykonania następujących czynności:

#### 2.10.1 Odszukanie zadania do wykonania

Na zakładce moje zadania odszukujemy zadanie związane z akceptacją wniosku o zaliczkę do Polecenia zagranicznego wyjazdu służbowego i dwukrotnie klikamy lewym klawiszem myszki w dowolnym miejscu naszego

| zadania ba | ądź z r | ne    | nu ko      | ontekstowego                    | <b>.</b>     | Szczegóły           | lub bezpośredn              | io           | Roz           | pocznij                 |    |
|------------|---------|-------|------------|---------------------------------|--------------|---------------------|-----------------------------|--------------|---------------|-------------------------|----|
|            |         | Dbsłi | uga pro    | ocesów                          |              |                     |                             |              |               |                         |    |
|            | ≔       | Ws    | szystkie : | zadania                         | 0            | ) Waxualida (a      | De universaria 🔿 Asthiusia  |              |               | utemeturene 🖉 Ekonortui |    |
|            | X       |       | NR 🕹       | түти                            | 4            | U WSZYSIKIE         | ) Do wykonania 🔘 Archiwaine | STATUS       | ania a<br>wyk |                         | RE |
|            |         |       | 1682       | Akceptacja wniosku o<br>37/2022 | zaliczkę dla | a Polecenia krajowe | go wyjazdu służbowego nr    | Do wykonania | v             | Szczegóły               |    |
|            |         |       | 1617       | Akceptacja faktury nr 0         | 8/03/2022    |                     |                             | W toku       | v             | Przejdź do procesu      |    |
|            |         |       | 1563       | Rejestracja Polecenia           | krajowego    | wyjazdu służbowe    | <u>jo</u>                   | W toku       | v             | Określ wykonawcę        |    |
|            |         |       | 1507       | Rejestracja Polecenia           | krajowego    | wyjazdu służbowej   | 10                          | W toku       | W             | 🗹 Zmień terminy         |    |
|            |         |       | 1390       | Rejestracja Polecenia           | zagraniczn   | ego wyjazdu służbo  | owego                       | W toku       | v             | 탄 Historia akceptacji   |    |
|            |         |       | 1385       | Rejestracja Polecenia           | krajowego    | wyjazdu służbowej   | ]0                          | W toku       | W             |                         |    |

Rysunek 36 Wybór zadania do realizacji

#### 2.10.2 Rozpoczęcie wykonania zadania

Po wykonaniu czynności odszukania i uruchomienia szczegółów zadania system w sposób automatyczny uruchomi nową zakładkę naszego zadania na której klikamy przycisk "Rozpocznij". Akceptacja Polecenia zagranicznego wyjazdu służbowego.

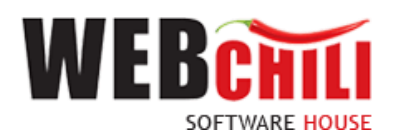

Na tym etapie procesu pracownik ma możliwość podglądu wprowadzonych danych. Ponadto zobligowany jest do zapoznania się z Poleceniem wyjazdu służbowego i podjęcia jednej z dwóch możliwych decyzji:

 Polecenie zagranicznego wyjazdu służbowego zostaje zaakceptowane. W celu akceptacji pracownik zobligowany jest do zaznaczenia opcji "Akceptuję" (o ile już nie jest zaznaczone). Dodatkowo istnieje opcja wpisania komentarza do akceptacji (w polu "Uzasadnienie"), który będzie prezentowany w dalszym etapie procesu (jest to czynność nieobowiązkowa).

Potwierdzenie akceptacji przez pracownika spowoduje wygenerowanie odpowiedniego zadania do kolejnych osób zaangażowanych w proces.

 Polecenie zagranicznego wyjazdu służbowego nie zostaje zaakceptowane – W celu odrzucenia (brak akceptacji) pracownik zobligowany jest do zaznaczenia opcji "Nie akceptuję".
 W przypadku braku akceptacji wprowadzenie uzasadnienia jest obowiązkowe (zaznaczenie opcji "Nie akceptuję" powoduje również automatyczną podpowiedź przez system treści uzasadnienia "Brak akceptacji" z możliwością jej zmiany).

Rysunek 37 Akceptacja

Potwierdzenie faktu odrzucenia (braku) akceptacji spowoduje:

• wznowienie zadania rejestracji Polecenia zagranicznego wyjazdu służbowego przez osobę inicjującą proces.

Domyślnie zaznaczona jest opcja akceptacji z możliwością jej zmiany.

W każdej chwili użytkownik akcją ZAPISZ utrwala wprowadzone dane.

#### 2.10.3 Potwierdzenie akceptacji / odrzucenia

Po wyborze odpowiedniej opcji (akceptacja lub brak akceptacji) celem dalszego procesowania należy

potwierdzić dokonany wybór – służy do tego przycisk

Po potwierdzeniu przez pracownika, Polecenie wyjazdu służbowego zostaje przekazane do dalszego procesowania w zależności od wybranej opcji akceptacji.

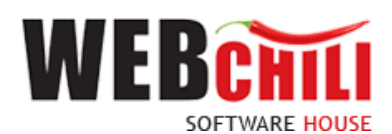

zadani

### 2.11 Informacja o zatwierdzeniu wniosku z możliwością wydruku dokumentu

W celu rozpoczęcia akceptacji Polecenie wyjazdu służbowego pracownik zobligowany jest do wykonania następujących czynności:

#### 2.11.1 Odszukanie zadania do wykonania

Na zakładce moje zadania odszukujemy zadanie związane z akceptacją wniosku o zaliczkę do Polecenia zagranicznego wyjazdu służbowego i dwukrotnie klikamy lewym klawiszem myszki w dowolnym miejscu naszego

| ia b | ądź z  | menu ko           | ontekstowego                                       | Szczegó                                   | lub bezpośredn                     | io            | Rozpocznij               |             |
|------|--------|-------------------|----------------------------------------------------|-------------------------------------------|------------------------------------|---------------|--------------------------|-------------|
|      |        | Obsługa pro       | cesów                                              |                                           |                                    |               |                          |             |
|      | :=     | Wszystkie         | zadania                                            |                                           |                                    |               |                          |             |
|      | •      | 10 V              | Szukaj                                             | Q 🔾 Wszy                                  | ystkie 💿 Do wykonania 🔵 Archiwalne | e 🗹 Ukryj zad | ania automatyczne        | 🚯 Eksportuj |
|      | X      | 🔲 NR 🕹            | TYTUŁ                                              |                                           |                                    | STATUS        |                          | TERMIN RE   |
|      | $\sim$ | ✓ <sup>1979</sup> | Informacja o zatwierdze<br>42/2022 z możliwością v | niu Polecenia zagrar<br>wydruku dokumentu | nicznego wyjazdu służbowego nr     | Do wykonania  | Szczegóły                |             |
|      |        | 1894              | Rejestracja Polecenia z                            | agranicznego wyjazd                       | du służbowego                      | W toku        | Przejdź do pro           | cesu        |
|      |        | 1780              | Rejestracja Polecenia k                            | rajowego wyjazdu sł                       | użbowego                           | W toku        | Rozpocznij Określ wykona | awce        |
|      |        | □ <sup>1617</sup> | Akceptacja faktury nr 08/                          | /03/2022                                  |                                    | W toku        | 🗹 Zmień terminy          | /           |
|      |        | 1563              | Rejestracja Polecenia k                            | rajowego wyjazdu sł                       | użbowego                           | W toku        | 夏급 Historia akcer        | otacji      |
|      |        | 1507              | Rejestracja Polecenia k                            | rajowego wyjazdu sł                       | użbowego                           | W toku        | 🛃 Notatki                |             |

Rysunek 38 Wybór zadania do realizacji

#### 2.11.2 Rozpoczęcie wykonania zadania

Po wykonaniu czynności odszukania i uruchomienia szczegółów zadania system w sposób automatyczny uruchomi nową zakładkę naszego zadania na której klikamy przycisk "Rozpocznij". Akceptacja wniosku o zaliczkę do Polecenia zagranicznego wyjazdu służbowego.

Na tym etapie procesu pracownik ma możliwość podglądu wprowadzonych danych. Ponadto zobligowany jest do zapoznania się z Poleceniem wyjazdu służbowego oraz wydrukowania dokumentu delegacji.

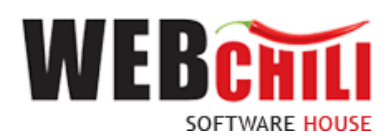

| BL     |                                                                                 |                                                                                              |                    |                                     |              |                  |                                                                                      | ****                       |
|--------|---------------------------------------------------------------------------------|----------------------------------------------------------------------------------------------|--------------------|-------------------------------------|--------------|------------------|--------------------------------------------------------------------------------------|----------------------------|
| Ob     | luga procesów                                                                   |                                                                                              |                    |                                     |              |                  |                                                                                      | 00000                      |
|        | Informacia o zatwierdz                                                          | eniu Polecenia zagranicznego                                                                 | พบข่อรูปน รุปปร้อง | vego pr 42/2022 z możliwościa wydru | ku dokumentu |                  |                                                                                      |                            |
| Sz     | Specyfikacja: -                                                                 | enna i olecenna zagranicznego                                                                | wyjazad sidzbov    |                                     | ku uokumentu |                  |                                                                                      |                            |
| = czeg | Operacja: Informacja o zatwierdzeniu w<br>Szczegóły operacji: Operacja dodawani | niosku z możliwością wydruku dokumentu<br>ia lub edycji dokumentu delegacji z możliwością ak | roeptacji          |                                     |              |                  |                                                                                      |                            |
| öły    |                                                                                 |                                                                                              |                    |                                     |              |                  |                                                                                      |                            |
| zad    | OSOBA DELEGOWANA                                                                |                                                                                              |                    |                                     |              |                  |                                                                                      |                            |
| ania   | Osoba delegowana:                                                               | Student                                                                                      |                    |                                     |              |                  |                                                                                      |                            |
|        | Dane osoby delegowanej:                                                         | Jan Nowak2                                                                                   |                    |                                     |              |                  |                                                                                      |                            |
|        |                                                                                 |                                                                                              |                    |                                     |              |                  |                                                                                      |                            |
|        |                                                                                 |                                                                                              |                    |                                     |              |                  |                                                                                      |                            |
|        |                                                                                 |                                                                                              |                    |                                     |              |                  |                                                                                      |                            |
|        | OKRES DELEGACII                                                                 |                                                                                              |                    |                                     |              |                  |                                                                                      |                            |
|        | Data of:                                                                        | 2022-03-24                                                                                   |                    |                                     |              |                  |                                                                                      |                            |
|        | Data do:                                                                        | 2022-03-25                                                                                   |                    |                                     |              |                  |                                                                                      |                            |
|        | Cel wyjazdu:                                                                    | Rodzaj wyjazdu 1                                                                             |                    |                                     |              |                  |                                                                                      |                            |
|        | Opis celu wyjazdu:                                                              | opis wyjazdu                                                                                 |                    |                                     |              |                  |                                                                                      |                            |
|        | 1                                                                               |                                                                                              |                    |                                     |              |                  |                                                                                      |                            |
|        | i i                                                                             |                                                                                              |                    |                                     |              |                  |                                                                                      |                            |
|        |                                                                                 |                                                                                              |                    |                                     |              |                  |                                                                                      |                            |
|        |                                                                                 |                                                                                              |                    |                                     |              |                  |                                                                                      |                            |
|        | Ewidencja przebiegu pojazdu/Prze                                                | jazdy:                                                                                       |                    |                                     |              |                  |                                                                                      | C                          |
|        | WYJAZD                                                                          |                                                                                              | WYJAZD             | PRZYJAZD                            |              | PRZYJAZD         | ŚRODKI LOKOMOCJI                                                                     |                            |
|        | Incoder                                                                         |                                                                                              | 0000 00 04 00 46   | Redie                               |              | 2022.02.24.16.47 | comechéd powebu (poi powebi 000 cm2)                                                 |                            |
|        | Berlin                                                                          |                                                                                              | 2022-03-24 08:40   | Benin                               |              | 2022-03-24 10:47 | samochód prywatny (poj. powyżej 900 cm3)<br>samochód prywatny (poj. powyżej 900 cm3) |                            |
|        | Denni                                                                           |                                                                                              | 2022-03-23 08.47   | Jaiosiaw                            |              | 2022-03-23 10.41 | samourou prywany (poj. powyżej sob urito)                                            |                            |
|        |                                                                                 |                                                                                              |                    |                                     |              |                  |                                                                                      |                            |
|        |                                                                                 |                                                                                              |                    |                                     |              |                  |                                                                                      |                            |
|        |                                                                                 |                                                                                              |                    |                                     |              |                  |                                                                                      |                            |
|        |                                                                                 |                                                                                              |                    |                                     |              |                  |                                                                                      |                            |
|        | Osoba akceptująca polecenie<br>wyjazdu służbowego:                              | Zofia Chlebuš                                                                                |                    | © Q.                                |              |                  |                                                                                      |                            |
|        | Załączniki:                                                                     | Wybierz plik                                                                                 |                    | 🗁 🗢 🔸                               |              |                  |                                                                                      |                            |
|        | Uwagi / informacje dodatkowe:                                                   |                                                                                              |                    |                                     |              |                  |                                                                                      |                            |
|        |                                                                                 |                                                                                              |                    |                                     |              |                  |                                                                                      |                            |
|        |                                                                                 |                                                                                              |                    |                                     |              |                  |                                                                                      |                            |
|        | KOSZTY                                                                          |                                                                                              |                    |                                     |              |                  |                                                                                      |                            |
|        |                                                                                 |                                                                                              |                    |                                     |              |                  |                                                                                      | ~                          |
|        | Inne wydatki:                                                                   |                                                                                              |                    |                                     |              |                  |                                                                                      | G                          |
|        | KWOTA                                                                           |                                                                                              | WALUTA             |                                     | OPIS         |                  |                                                                                      |                            |
|        | 100,00                                                                          |                                                                                              | PLN                |                                     | bilety       |                  |                                                                                      |                            |
|        |                                                                                 |                                                                                              |                    |                                     |              |                  |                                                                                      |                            |
|        |                                                                                 |                                                                                              |                    |                                     |              |                  |                                                                                      |                            |
|        |                                                                                 |                                                                                              |                    |                                     |              |                  |                                                                                      |                            |
|        |                                                                                 |                                                                                              |                    |                                     |              |                  |                                                                                      |                            |
|        |                                                                                 |                                                                                              |                    |                                     |              |                  |                                                                                      |                            |
|        | Crasupleura koortuu DLM:                                                        | 1 000 00                                                                                     |                    |                                     |              |                  |                                                                                      |                            |
|        | Szaculikowe koszty w PLIN.                                                      | 1000,00                                                                                      |                    |                                     |              |                  |                                                                                      |                            |
|        | zaliczkę/przedpłatę:                                                            | *                                                                                            |                    |                                     |              |                  |                                                                                      |                            |
|        | Wnioskowana zaliczka w PLN:                                                     | 100,00                                                                                       |                    |                                     |              |                  |                                                                                      |                            |
|        | Wnioskowana zaliczka w                                                          | 100,00 EUR                                                                                   |                    |                                     |              |                  |                                                                                      |                            |
|        | Woloskowanie o przejszd                                                         |                                                                                              |                    |                                     |              |                  |                                                                                      |                            |
|        | samochodem prywatnym /                                                          | •                                                                                            |                    |                                     |              |                  |                                                                                      |                            |
|        | samolotem / pociągiem<br>premium;                                               |                                                                                              |                    |                                     |              |                  |                                                                                      |                            |
|        | Aktualne dane samochodu                                                         | opis samochodu                                                                               |                    |                                     |              |                  |                                                                                      |                            |
|        | prywatnego (marka/model, nr                                                     |                                                                                              |                    |                                     |              |                  |                                                                                      |                            |
|        | rej., pojemnošć): *                                                             |                                                                                              |                    |                                     |              |                  |                                                                                      |                            |
|        |                                                                                 |                                                                                              |                    |                                     |              |                  |                                                                                      |                            |
|        |                                                                                 |                                                                                              |                    |                                     |              |                  |                                                                                      |                            |
|        |                                                                                 |                                                                                              |                    |                                     |              |                  |                                                                                      |                            |
|        |                                                                                 |                                                                                              |                    |                                     |              |                  | UPROSZCZONA PELNA ZAPISZ 2                                                           | ATWIERDZ I PRZEKAZ ZADANIE |
|        |                                                                                 |                                                                                              |                    |                                     |              |                  |                                                                                      |                            |

Rysunek 39 Zakończenie zadania

Wydruk dokumentu jest możliwy w dwóch wersjach:

- uproszczona wersja uproszczona prezentuje dane Polecenia zagranicznego wyjazdu służbowego wraz z ostatecznymi akceptacjami
- pełna wersja pełna prezentuje dane Polecenia zagranicznego wyjazdu służbowego wraz ze wszystkimi akceptacjami/ brakiem akceptacji

#### 2.11.3 Zakończenie procesu

| Ро | zrealizowaniu       | zadania | pracownik | potwierdza | fakt | zakończenia | procesu | przyciskiem |
|----|---------------------|---------|-----------|------------|------|-------------|---------|-------------|
| ZA | TWIERDŹ I PRZEKAŻ : | ZADANIE |           |            |      |             |         |             |

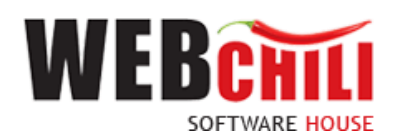

## 3. Szczegóły zakończonego procesu oraz model BPMN

Po zakończeniu procesu z poziomu listy *Obsługa procesów/Polecenie zagranicznego wyjazdu służbowego* jest możliwość pobrania dokumentu oraz przejrzenia szczegółów procesu. W tym celu należy zmienić domyślny filtr *Aktywne* na filtr *Archiwalne*. Na wybranym zakończonym procesie należy wywołać menu kontekstowe i użyć akcji *Szczegóły*.

| B 0 | bsługa procesów                            |               |                   |                                       |              |             | Praca w imieniu: root                            |           | ~ 0      |            |   |
|-----|--------------------------------------------|---------------|-------------------|---------------------------------------|--------------|-------------|--------------------------------------------------|-----------|----------|------------|---|
| :=  | Polecenie krajowego wyjazdu służbowego     | Polecenie zag | ranicznego wyjazo | du służbowego                         |              |             |                                                  |           |          |            | 0 |
| .—  | Polecenie zagranicznego wyjazdu służbowego | 📰 📌 Szybki    | e szukanie        | Q, 🕖 Wszystkie 🔿 Aktywne 💿 Archiwalne | Rozpocznij   | 🕂 Zadania 👻 |                                                  |           | ell      | <b>o</b> • |   |
| X   | Obieg faktury                              | io 🕹          | STATUS (KOD)      |                                       | NUMER        |             | TYTUL                                            | KATEGORIA | ETYKIETA |            |   |
|     | Wnioski o zamówienie                       | 152           | Zakończony        | Szczeg                                | ółv          |             | Delegacja 42/2022 dla Student                    |           |          | 4          |   |
|     | Rozliczenie delegacji                      | 102           | Zakończony        | di Deshid                             | A DDUN       |             | Delegacja 18/2022 dla Pracownik Krzysztof Rejman |           |          |            |   |
| 9   |                                            | 71            | Zakończony        | -112 FIZEDIA                          | g DE MIN     |             | Delegacja 15/2022 dla Pracownik Paweł Lewko      |           |          |            |   |
| ED  |                                            | 34            | Zakończony        | 면접 Historia                           | a akceptacji |             | Delegacja 9/2022 dla Pracownik Paweł Lewko       |           |          |            |   |
| 1   |                                            | 27            | Zakończony        | 🛹 Edytuj e                            | etykiety     |             | Delegacja 8/2022 dla Pracownik Paweł Lewko       |           |          | 10         |   |
| 0   |                                            | 15            | Zakończony        | Notatki                               |              |             | Delegacja 3/2022 dla Pracownik Paweł Lewko       |           |          |            |   |
| 1   |                                            |               |                   |                                       |              |             |                                                  |           |          |            |   |

Rysunek 40 Dostęp do szczegółów zakończonego procesu

Lewy panel prezentuje szczegóły procesu oraz procedowanego dokumentu, wraz ze wszystkimi wartościami pól.

| ÷. | Obsługa procesów             |                                                                                                    |       |                                                                                  |                                           |              |                     |                              | aca w imieniu: root    |               |              | - 00                                             | 908           |
|----|------------------------------|----------------------------------------------------------------------------------------------------|-------|----------------------------------------------------------------------------------|-------------------------------------------|--------------|---------------------|------------------------------|------------------------|---------------|--------------|--------------------------------------------------|---------------|
| ø  | Szczegóły                    | G                                                                                                  | Za    | dania                                                                            |                                           |              | _                   |                              | _                      |               |              |                                                  | 0             |
|    | 🖷 Przebieg BPMN 🛛 C          |                                                                                                    |       | 📌 Szukaj 🖸                                                                       | Q. 💿 Wszystkie 🔾 🕻                        | Do wykonania | Archiwalne          | 🗹 Ukryj zadania automatyczne | 🛆 Eksportuj            |               |              |                                                  | <b>0</b> •    |
| -  | ld procesu: 152              |                                                                                                    | NR J  | TYTUL.                                                                           |                                           | STATUS       | WYKONAWCA           | TERMIN REA TERMIN ZAG        | . TERMIN REA TERMIN ZA | 3 DATA ROZPO. | . DATA ZAKOŃ | CZYNNOŚĆ                                         | NOTA          |
|    | Status procesu: Zakończony   | 10/2020                                                                                            | 1979  | Informacja o zatwierdzeniu Polecenia za<br>służbowego nr 42/2022 z możliwością v | agranicznego wyjazdu<br>wydruku dokumentu | Zakończ      | Wnuk Dorota<br>root |                              |                        | 2022-03-24    | 2022-03-24   | 209. Informacja o z<br>Delegacja zagraniczna- wn | 4             |
|    | Tytu:                        | 42/2022<br>Delegacia 42/2022 dla Student                                                           | 1973  | Akceptacja wniosku o zaliczkę dla Polec                                          | cenia zagranicznego                       | Zakończ      | Dudek Mariusz       |                              |                        | 2022-03-24    | 2022-03-24   | 151. Akceptacja w                                |               |
|    | Aktywność:                   | ×                                                                                                  | 4000  | wgazuu siuzuowego ili 42/2022                                                    |                                           | Taba dan     | 1000                |                              |                        | 0000 00 04    | 0000.00.04   | Deregarga zagraniczna- wn                        |               |
|    | Użytkownik tworzący:         | Wnuk Dorota                                                                                        | 1969  | wyjazdu służbowego nr 42/2022                                                    | cenia zagranicznego                       | Zakoncz      | root                |                              |                        | 2022-03-24    | 2022-03-24   | Delegacja zagraniczna- wn                        |               |
|    | Użytkownik tworzący - oryg:  | root                                                                                               | 1965  | Akceptacja Polecenia zagranicznego wy                                            | yjazdu służbowego nr                      | Zakończ      | Chlebuś Zofia       |                              |                        | 2022-03-24    | 2022-03-24   | 105. Akceptacja po                               |               |
|    | Data utworzenia:             | 2022-03-24 08:46:00                                                                                | 1061  | Wardhasia Umfurtheentasia umiasia                                                | o percipad                                | Zakońsz      | Cohestionics An     | de                           |                        | 2022.02.04    | 2022.02.24   | 72 Wendikasia II                                 |               |
|    | Użytkownik edytujący:        | Wnuk Dorota                                                                                        | 1901  | samochodem prywatnym dla Polecenia<br>wsiazdu słutbowano pr.42/2022              | a zagranicznego                           | Zakoncz      | root                | 01.                          |                        | 2022-03-24    | 2022-03-24   | Delegacja zagraniczna- wn                        |               |
|    | Użytkownik edytujący - oryg: | root                                                                                               | 1957  | Akcentacia wniosku o nrzejazd samoch                                             | odem provatovm dla                        | Zakończ      | Reiman Krzyszto     | d.                           |                        | 2022-03-24    | 2022-03-24   | 196 Akcentacia de                                |               |
|    | Data edycji:                 | 2022-03-24 09:05:39                                                                                | 1001  | Polecenia zagranicznego wyjazdu służb                                            | owego nr 42/2022                          | autorrot     | root                |                              |                        | LOLL OF LT.   | LOLL OO L    | Delegacja zagraniczna- wn                        |               |
|    | Rodzaj delegacji:            | zagraniczna                                                                                        | 1953  | Weryfikacja Polecenia zagranicznego w<br>42/2022                                 | vjazdu służbowego nr                      | Zakończ      | Hawro Anna          |                              |                        | 2022-03-24    | 2022-03-24   | 21. Weryfikacja pol                              |               |
|    | Osoba delegowana:            | Student                                                                                            | 10.40 | Paiaetroria Polacania zagranicznago w                                            | aiatdu ekithawaaa                         | 7980607      | Wnuk Dorota         |                              |                        | 2022.02.24    | 2022.02.24   | 15 Poinetracia wni                               |               |
|    | Pracownik:                   |                                                                                                    | 1340  | rejeanadar viecena zagranicznego w                                               | ijazaa alazaowego                         | 2.8101102    | root                |                              |                        | 2022-03-24    | 2022-03-24   | Delegacija zagraniczna- wn                       |               |
|    | Imię:                        |                                                                                                    |       |                                                                                  |                                           |              |                     |                              |                        |               |              |                                                  |               |
|    | Nazwisko:                    |                                                                                                    | ÷ .   |                                                                                  |                                           |              |                     |                              |                        |               |              |                                                  |               |
|    | Nazwisko i imię:             |                                                                                                    |       |                                                                                  |                                           |              |                     |                              |                        |               |              |                                                  |               |
|    | Adres pracownika:            |                                                                                                    |       |                                                                                  |                                           |              |                     |                              |                        |               |              |                                                  |               |
|    | Umowa:                       |                                                                                                    |       |                                                                                  |                                           |              |                     |                              |                        |               |              |                                                  |               |
|    | Jednostka organizacyjna:     |                                                                                                    |       |                                                                                  |                                           |              |                     |                              |                        |               |              |                                                  |               |
|    | PESEL:                       |                                                                                                    |       |                                                                                  |                                           |              |                     |                              |                        |               |              |                                                  |               |
|    | Nr paszportu:                |                                                                                                    | ~~    | ⟨ Strona 1 z1 ⟩ ⟩⟩                                                               | C                                         |              |                     |                              |                        |               |              | Wyświetto                                        | ono 1 - 8 z 8 |
|    | Nr dowodu osobistego:        |                                                                                                    |       |                                                                                  |                                           |              |                     |                              |                        |               |              |                                                  |               |
|    | Okres delegacji od:          | 2022-03-24                                                                                         | Of    | peracje                                                                          |                                           |              |                     |                              |                        |               |              |                                                  | 0             |
|    | Okres delegacji do:          | 2022-03-25                                                                                         | Pra   | zebieg procesu                                                                   |                                           |              |                     |                              |                        |               |              |                                                  | 0             |
|    | Cel wyjazdu:                 | Rodzaj wyjazdu 1                                                                                   | Do    | kumenty                                                                          |                                           |              |                     |                              |                        |               |              |                                                  | 00            |
|    | Przejazdy:                   | Jarosław (2022-03-24 08:46) - Berlin<br>(2022-03-24 16:47)<br>Berlin (2022-03-25 08:47) - Jarosław | His   | storia akceptacji                                                                |                                           |              |                     |                              |                        |               |              |                                                  | 0             |

Rysunek 41 Podgląd szczegółów zakończonego procesu dokumentu

Prawy panel zawiera zakładki:

- Zadania po włączeniu filtru Wszystkie, system zaprezentuje również zakończone zadania w procesie,
- Operacje zakładka administratorska
- Przebieg procesu zakładka administratorska, w której system wyświetla listę zrealizowanych zadań w procesie

Dostępne akcje w szczegółach procesu to z wizualizacją przebiegu procesu.

28

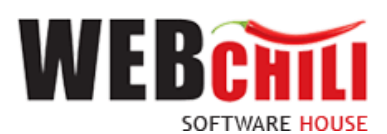

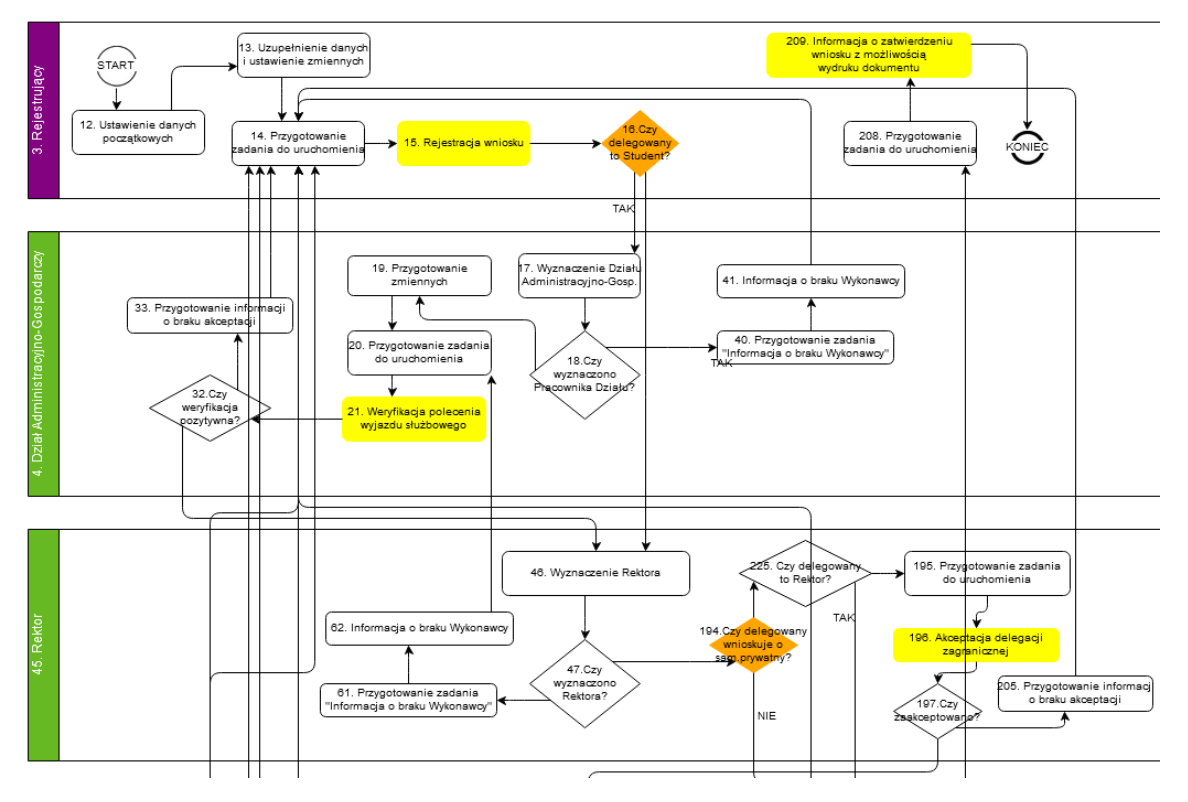

Rysunek 42 Prezentacja modelu BPMN

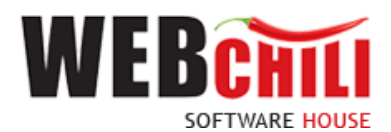

Zadania, które zostały wykonane są podświetlone kolorem niebieskim. Zadania, które są obecnie realizowane oznaczone są kolorem zielonym. Białe pola wskazują na zadania jeszcze nie zrealizowane.

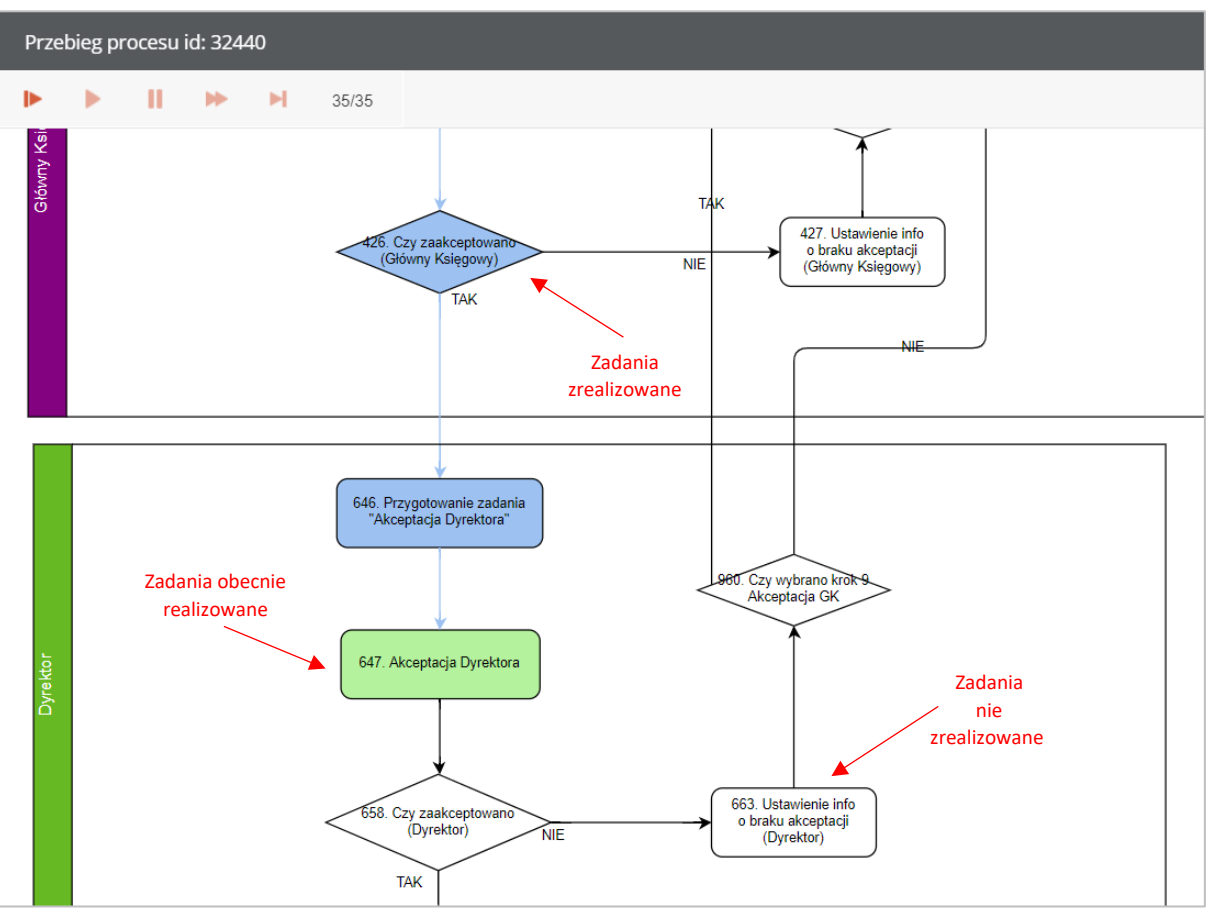

Rysunek 43 Kolorystyka zadań